# GRAPHISOFT ARCHICAD and COBie 2

How to Prepare your ARCHICAD 19 Project for COBie 2 Documentation

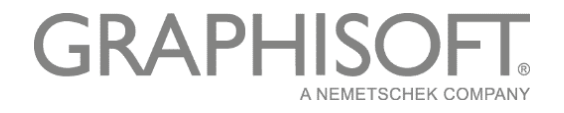

#### **GRAPHISOFT**®

Visit the GRAPHISOFT website at http://www.graphisoft.com for local distributor and product availability information.

#### **GRAPHISOFT ARCHICAD and COBie 2**

Copyright © 2015 by GRAPHISOFT, all rights reserved. Reproduction, paraphrasing or translation without express prior written permission is strictly prohibited.

#### Trademarks

ARCHICAD<sup>®</sup> and MEP Modeler<sup>™</sup> are registered trademarks of GRAPHISOFT. All other trademarks are the property of their respective holders.

# Contents

| Introduction                                                    | 4  |
|-----------------------------------------------------------------|----|
| ARCHICAD Model Preparation for COBie 2                          | 5  |
| Contact                                                         | 8  |
| Facility                                                        | 9  |
| Floor                                                           | 12 |
| Space                                                           | 14 |
| Zone                                                            | 16 |
| Туре                                                            | 18 |
| Component                                                       | 22 |
| System                                                          | 24 |
| Document / Attribute / Coordinate / PickLists                   | 26 |
| Assembly / Connection / Spare / Resource / Job / Impact / Issue | 26 |
| COBie 2-enabled IFC Model Export                                | 27 |
| How to Create a COBie 2 Spreadsheet                             |    |

## Introduction

COBie is the abbreviation of Construction Operations Building Information Exchange, a specification used in the handover of Facility Management information. It is a spreadsheet data format for the delivery of a subset of building model information, rather than geometric model information.

Although GRAPHISOFT ARCHICAD cannot export COBie spreadsheets directly, ARCHICAD's BIM-quality models and IFC data exchange capabilities produces data output that is easily converted into COBie documentation, with the help of free or commercial conversion programs.

#### What is the relationship between IFC and COBie?

The COBie spreadsheet is a mapping of the Basic FM Handover View Definition, which is a subset (so-called "Model View Definition"; MVD) of the current IFC 2x3 scheme. Basic FM Handover View Definition was developed by buildingSMART to exchange facility management information among building models. ARCHICAD's IFC 2x3 interface and database support the IFC data and model export requirements of the Basic FM Handover View Definition, so most of the values of the COBie spreadsheet cells are extracted from IFC models exported by ARCHICAD according to the Basic FM Handover MVD settings.

**Hint** For more information about the relationship between IFC 2x3 Basic FM Handover MVD and COBie, visit the buildingSMART website by clicking <u>here</u>.

This paper provides practical information on which data to add to an ARCHICAD project and how to export it as an IFC model, to obtain a format suitable for producing a COBie 2 spreadsheet. (The current version of COBie is 2.4.) The final chapter consists of a sample workflow using a free IFC  $\rightarrow$  COBie conversion tool recommended by buildingSMART.

- **Hint** For detailed documentation about ARCHICAD's IFC capabilities, read the ARCHICAD Help documentation or read the <u>IFC2x3 Reference Guide</u>.
- **Note** This documentation was written based on the currently available COBie IFC mapping rule called "Responsibility Matrix version 17" (published 30<sup>th</sup> April 2013).

# **ARCHICAD Model Preparation for COBie 2**

The Basic FM Handover View Definition used by COBie 2 queries the following IFC data types from an architectural model and/or its elements:

- Owner History data
- IFC Attributes
- IFC Properties (standard IFC 2x3 and custom COBie 2-required properties)
- IFC Classification Reference data
- IFC Type Product entities
- IFC Zone assignments
- IFC System assignments
- Base quantities
- Space containment relation
- Space boundary relation

All of these data types are available in ARCHICAD as native ARCHICAD data. It is worth using ARCHICAD's predefined COBie scheme: this filters the IFC standard database to show, throughout the user interface, only those data fields required by COBie. Thus, both at the element level (in *Element Settings* dialog boxes) and at the project hierarchy level (in *IFC Manager*), you will display and fill out only the data fields that are relevant for COBie. This predefined scheme also defines the Category definitions for each entity type.

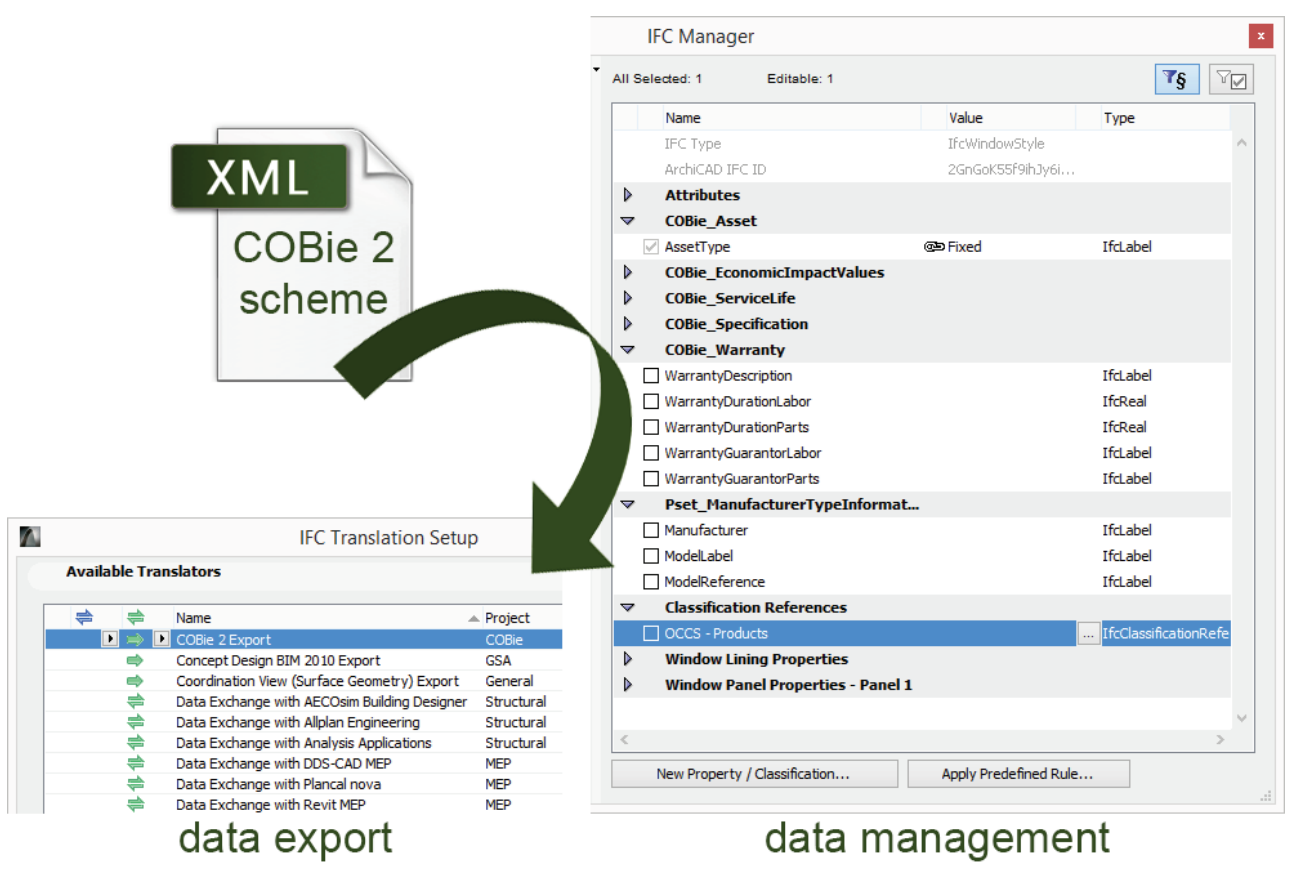

Figure 1 COBie scheme-driven data management

So, to display the COBie 2-required and relevant IFC data in IFC data management dialogs, load one of the proper "COBie 2 - ... .xml" scheme template files into the ARCHICAD project with the *IFC Scheme Setup* command (*Import*, *File > File Special > IFC 2x3*).

Note The reason there are multiple COBie 2 scheme files is that the Category definitions required by COBie use different classification standards in different countries. For example, the U.S. uses the OmniClass standard to categorize Facility, Space and Type, while the UK uses Uniclass. (In the case of Uniclass 1.4, a given Category may use multiple classification tables.) Obviously, you should fill out only one Classification Reference data (since COBie requires one data) – the one which best expresses the Category definition required by COBie for the specific element.

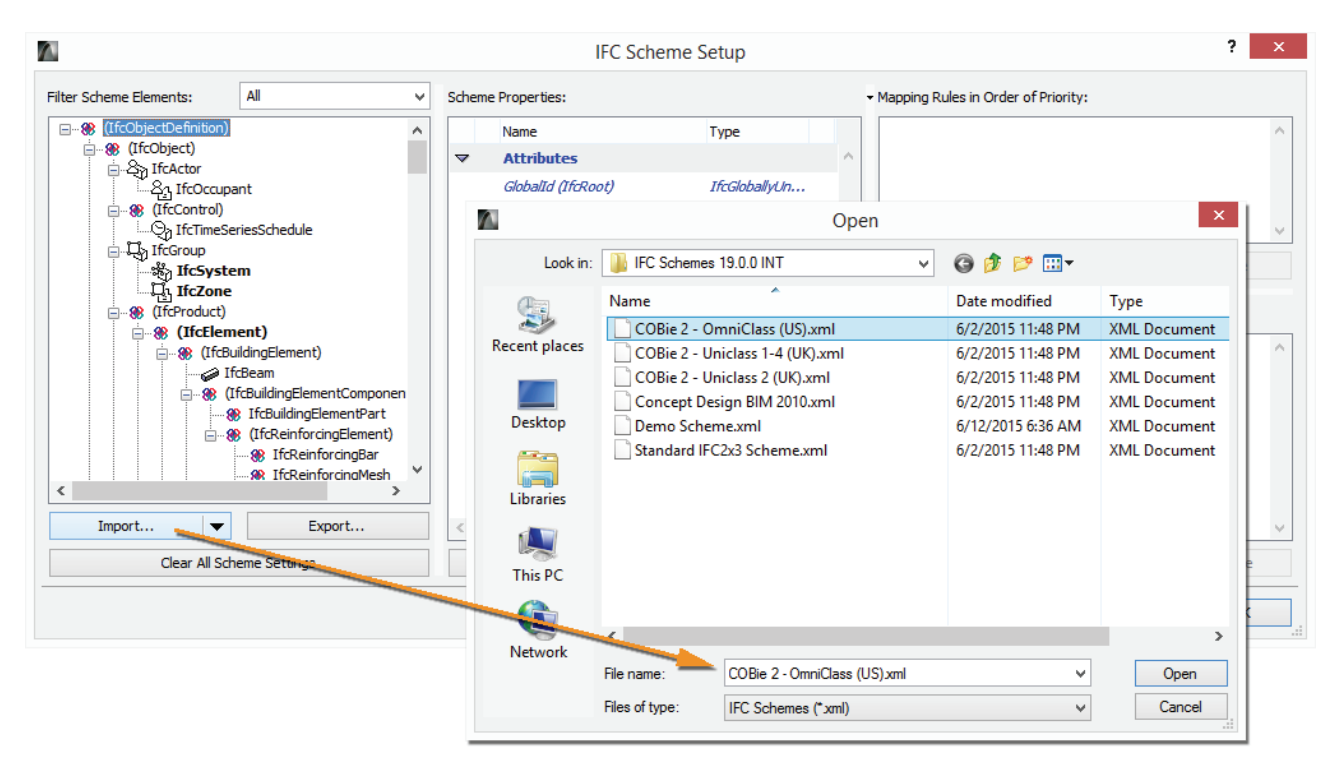

Figure 2 COBie-required properties loaded as a scheme template (IFC Scheme Setup)

In the IFC data management dialog boxes, click the *Show only Scheme items* icon is to filter the full IFC database to show only the loaded COBie scheme data. If this icon is activated, all data that are not part of the scheme definition are hidden on the interface: this helps you to fill out only the data relevant for COBie. For example, data inherited from ARCHICAD that are not part of the COBie scheme (such as "Structural Function", "Position", "Renovation Status") will be hidden. The same is true of application-specific, custom IFC data which were added earlier to the project as a result of model exchange with other applications (e.g. structural or MEP), but which are irrelevant for COBie.

The following chapters summarize the data (required from a design application) to be provided in ARCHICAD for use by the COBie 2 spreadsheet.

|    | COBie2 spreadsheet.xml                |             | X 🗉 🗆                                                                                                    |    |
|----|---------------------------------------|-------------|----------------------------------------------------------------------------------------------------|----|
|    | A                                     | В           | с                                                                                                    | Ξ  |
| 1  | Title                                 | COBie2      |                                                                                                    |    |
| 2  | Version                               | 2           |                                                                                                    |    |
| 3  | Release                               | 4           |                                                                                                    |    |
| 4  | Status                                | IFC2x3      |                                                                                                    |    |
| 5  | Region                                | en-US       |                                                                                                    |    |
| 6  | Purpose                               |             | This spreadsheet supports the exchange of building, system and product information through the life of the project.                                                                                                    |    |
| 7  | Outline                               |             | Individual worksheets are organized by project phase as shown below                                                                                                    |    |
| 8  |                                       | -           |                                                                                                    |    |
| 9  | All Phases                            | Sheet       | Contents                                                                                                    |    |
| 10 |                                       | Contact     | People and Companies                                                                                                    |    |
| 11 |                                       |             |                                                                                                    | =  |
| 12 | Early Design Worksheets               | Sheet       | Contents                                                                                                    |    |
| 13 |                                       | Facility    | Project, Site, and Facility                                                                                                    |    |
| 14 |                                       | Floor       | Vertical levels and exterior areas                                                                                                    |    |
| 15 |                                       | Space       | Spaces                                                                                                    |    |
| 16 |                                       | Zone        | Sets of spaces sharing a specific attribute                                                                                                    |    |
| 17 |                                       | Туре        | Types of equipment, products, and materials                                                                                                    |    |
| 18 |                                       |             |                                                                                                    |    |
| 19 | Detailed Design Worksheets            | Sheet       | Contents                                                                                                    |    |
| 20 |                                       | Component   | Individually named or schedule items                                                                                                    |    |
| 21 |                                       | System      | Sets of components providing a service                                                                                                    |    |
| 22 |                                       | Assembly    | Constituents for Types, Components and others                                                                                                    |    |
| 23 |                                       | Connection  | Logical connections between components                                                                                                    |    |
| 24 |                                       | Impact      | Economic, Environmental and Social Impacts at various stages in the life cycle                                                                                                    |    |
| 25 |                                       |             |                                                                                                    |    |
| 26 | Construction Worksheets               | Sheet       | Contents                                                                                                    |    |
| 27 |                                       |             | Note: submittals and approvals added on Documents                                                                                                    |    |
| 28 |                                       |             | Note: manufacturer and model added on Type                                                                                                    |    |
| 29 |                                       |             | Note: serial and tag added on Component                                                                                                    |    |
| 30 |                                       |             |                                                                                                    |    |
| 31 | Operations and Maintenance Worksheets | Sheet       | Contents                                                                                                    |    |
| 32 |                                       | Spare       | Onsite and replacement parts                                                                                                    |    |
| 33 |                                       | Resource    | Required materials, tools, and training                                                                                                    |    |
| 34 |                                       | Job         | PM, Safety, and other job plans                                                                                                    |    |
| 35 |                                       |             | Note: warranty information added on Type                                                                                                    | ÷  |
| 36 | Instruction Contact Facility          | / Floor / S | pace $\angle$ Zone $\angle$ Type $\angle$ Component $\angle$ System $\angle$ Assembly $\measuredangle$ Connection $\measuredangle$ Spare $\measuredangle$ Resource $\measuredangle$ Job $\measuredangle$ $10$ $\cdots$ $1$ , | :: |

*Figure 3* The worksheets of the COBie 2 spreadsheet

Key to tables displayed in the following sections of this document:

COBie2 data

COBie 2 data taken directly from data that was input in ARCHICAD. In other words, the ARCHICAD and IFC data types corresponding to these COBie data must be set or created in the ARCHICAD model.

**COBie2 data** COBie 2 data that are automatically extracted from the ARCHICAD model, project settings and their IFC export. In other words, these COBie data are set automatically in ARCHICAD; no extra data definition is required from the ARCHICAD user.

#### Contact

The COBie 2 **Contact** worksheet summarizes the person and organization data of the project / model designer.

| Contact<br>COBie2 worksheet data | ArchiCAD (IFC) data mapped to COBie data | ArchiCAD command             |
|----------------------------------|------------------------------------------|------------------------------|
| Email                            | Contact E-mail                           | File > Info > Proiect Info   |
| CreatedBy                        | Contact E-mail                           | (File > Info > Project Info) |
| CreatedOn                        | the creation date of the IFC file        |                              |
| Category                         | Contact Role                             | File > Info > Project Info   |
| Company                          | Contact Company                          | File > Info > Project Info   |
| Phone                            | Contact Phone Number                     | File > Info > Project Info   |
| ExtSystem                        | text: 'ArchiCAD-64'                      |                              |
| ExtObject                        | text: 'IfcPersonAndOrganization'         |                              |
| ExtIdentifier                    | Contact E-mail                           | (File > Info > Project Info) |
| Department                       | Contact Department                       | File > Info > Project Info   |
| OrganizationCode                 | Contact Company Code                     | File > Info > Project Info   |
| GivenName                        | Contact Full Name > Given Name           | File > Info > Project Info   |
| FamilyName                       | Contact Full Name > Family Name          | File > Info > Project Info   |
| Street                           | Contact Full Address > Address           | File > Info > Project Info   |
| PostalBox                        | Contact Full Address > Postal Box        | File > Info > Project Info   |
| Town                             | Contact Full Address > City              | File > Info > Project Info   |
| StateRegion                      | Contact Full Address > State/Province    | File > Info > Project Info   |
| PostalCode                       | Contact Full Address > Postcode/ZIP      | File > Info > Project Info   |
| Country                          | Contact Full Address > Country           | File > Info > Project Info   |

Figure 4 Mapping between ARCHICAD model data and the COBie 2 Contact worksheet data

ARCHICAD project data must be assigned to correspond with the COBie 2 items marked in green. All "Contact" data can be entered in ARCHICAD's *Project Info* (*File > Info*) dialog box.

|   |                                                                                                    |                                                              |              | <u></u>                                                                        | Contact Full Name                                            | ? ×   |
|---|----------------------------------------------------------------------------------------------------|--------------------------------------------------------------|--------------|--------------------------------------------------------------------------------|--------------------------------------------------------------|-------|
|   |                                                                                                    | Project Info                                                 |              | Prefix Title:                                                                  |                                                              |       |
|   | PROJECT DETAILS<br>STE DETAILS<br>BUILDING DETAILS<br>CONTACT DETAILS<br>CONTACT DETAILS<br>Contact Full Name<br>Contact Department<br>CAD Technician Full Name<br>Contact Company<br>Contact Company<br>Contact Company Code | Category'<br>'Department'<br>'Company'<br>'OrganizationCode' | Rer          | Given Name:<br>Middle Name(s):<br>Family Name:<br>Suffix Title:<br>Name Order: | GivenName' FamilyName' Given Name First Cance                | el OK |
| Þ | Contact Full Address<br>Contact E-mail<br>Contact Phone Number<br>Contact Fax<br>Contact Web<br>Contact Web<br>Contact Custom<br>CLIENT DETAILS                                                                               | 'Email'<br>'Phone'                                           |              | Address: Postal Box:                                                           | Contact Full Address                                         | ? ×   |
|   |                                                                                                    | Cancel                                                       | Impo<br>Expo | City:<br>State/Province:<br>Postcode/ZIP:<br>country:                          | Town'<br>'StateRegion'<br>'PostalCode'<br>'Country'<br>Cance | el OK |

Figure 5 Contact data in ARCHICAD (Project Info)

#### Facility

The COBie 2 **Facility** worksheet summarizes the Facility (IfcBuilding), the Project (IfcProject) and the Site (IfcSite) data.

| Facility                   | Archi(AD (IEC) data manual to COPie data                   | ArchiCAD command                                      |  |
|----------------------------|------------------------------------------------------------|-------------------------------------------------------|--|
| COBie2 worksheet data      | Archicad (IFC) data mapped to coble data                   | Archical command                                      |  |
| Name                       | Building Name                                              | File > Info > Project Info                            |  |
| CreatedBy                  | Contact E-mail                                             | (File > Info > Project Info)                          |  |
| CreatedOn                  | the <i>creation date</i> of the IFC file                   |                                                       |  |
| Category                   | Classification Reference data assigned to IfcBuilding      | File > File Special > IFC 2x3 > IFC Manager           |  |
| ProjectName                | Project Name                                               | File > Info > Project Info                            |  |
| SiteName                   | Site Name                                                  | File > Info > Project Info                            |  |
| Linear Units               | Export Options > IFC model units > Options > Length Unit   | File > File Special > IFC 2x3 > IFC Translation Setup |  |
| AreaUnits                  | Export Options > IFC model units > Options > Area Unit     | File > File Special > IFC 2x3 > IFC Translation Setup |  |
| VolumeUnits                | Export Options > IFC model units > Options > Volume Unit   | File > File Special > IFC 2x3 > IFC Translation Setup |  |
| CurrencyUnit               | Export Options > IFC model units > Options > Currency Unit | File > File Special > IFC 2x3 > IFC Translation Setup |  |
| AreaMeasurement            | text: 'ArchiCAD BIM Base Quantities'                       |                                                       |  |
| ExternalSystem             | text: 'ArchiCAD-64'                                        |                                                       |  |
| ExternalProjectObject      | text: ' <i>IfcProject</i> '                                |                                                       |  |
| ExternalProjectIdentifier  | Globalid Attribute of the IfcProject                       | (File > File Special > IFC 2x3 > IFC Manager)         |  |
| ExternalSiteObject         | text: ' <i>lfcSite</i> '                                   |                                                       |  |
| ExternalSiteIdentifier     | Globalid Attribute of the IfcSite                          | (File > File Special > IFC 2x3 > IFC Manager)         |  |
| ExternalFacilityObject     | text: ' <i>IfcBuilding</i> '                               |                                                       |  |
| ExternalFacilityIdentifier | Globalid Attribute of the IfcBuilding                      | (File > File Special > IFC 2x3 > IFC Manager)         |  |
| Description                | Building Description                                       | File > Info > Project Info                            |  |
| ProjectDescription         | Project Description                                        | File > Info > Project Info                            |  |
| SiteDescription            | Site Description                                           | File > Info > Project Info                            |  |
| Phase                      | Project Status                                             | File > Info > Project Info                            |  |

Figure 6 Mapping between ARCHICAD model and the COBie 2 Facility worksheet data

All major Facility data can be defined in the Project Info dialog (*File > Info*). These data can also be managed in the *IFC Manager* as the main Attributes of the IfcProject, IfcSite and IfcBuilding entities.

| 7 | PROJECT DETAILS      |                      | ~ | Add    |
|---|----------------------|----------------------|---|--------|
|   | Project Name         | 'ProjectName'        |   |        |
|   | Project Description  | 'ProjectDescription' |   | Remove |
|   | Project ID           |                      |   |        |
|   | Project Code         |                      |   |        |
|   | Project Number       |                      |   |        |
|   | Project Status       | 'Phase'              |   |        |
|   | Keywords             |                      |   |        |
|   | Notes                |                      |   |        |
|   | Project Custom       |                      |   |        |
| ~ | SITE DETAILS         |                      |   |        |
|   | Site Name            | 'SiteName'           |   |        |
|   | Site Description     | 'SiteDescription'    |   |        |
|   | Site ID              |                      |   |        |
|   | Site Full Address    |                      |   |        |
|   | Site Gross Perimeter |                      |   |        |
|   | Site Gross Area      |                      |   |        |
|   | Site Custom          |                      |   |        |
| ~ | BUILDING DETAILS     |                      |   |        |
|   | Building Name        | 'Name'               |   |        |
|   | Building Description | 'Description'        |   |        |
|   | Building ID          |                      |   |        |
|   | Building Custom      |                      |   | Import |
|   | CONTACT DETAILS      |                      |   | import |
|   | CLIENT DETAILS       |                      |   |        |

*Figure 7* Facility data in ARCHICAD (*Project Info*)

To set the Facility "Category", provide the proper Classification Reference value in the *IFC Manager*. COBie requires IfcBuilding classification by OmniClass table 11, entitled "Construction Entities by Function" (in US) or by the Uniclass system (in UK). Both systems are available as built-in classification rules in ARCHICAD under the *Apply Predefined Rule* option in the *IFC Manager*.

| IFC Manager     |                                      |                              |         |                                                                            |
|-----------------|--------------------------------------|------------------------------|---------|----------------------------------------------------------------------------|
|                 | All Selected: 1 Editable: 1          |                              |         | TS V                                                                       |
| □               | Name                                 | Value                        | Type    | Apply Predefined Rules                                                     |
| Stellame'       | IFC Type                             | IfcBuilding                  |         |                                                                            |
| 2. Story        |                                      |                              |         | Select Rule:                                                               |
| - 1. Story      | GlobalId                             | 00tMo7QcxqWdIGvc4s           | IfcGlob | OmniClass 👻                                                                |
| 0. Ground Floor | ✓ Name                               | 🖙 'Name'                     | IfcLabe | Table 11 - Construction Entities by Function                               |
|                 | Description                          | Description'                 | IfcText | Development                                                                |
|                 | ObjectType                           |                              | IfcLabe | Description:                                                               |
|                 | LongName                             |                              | IfcLabe | Assigns a functional classification to IFC Building, IFC Site and ArchiCAD |
|                 | CompositionType                      | C ELEMENT                    | IfcElem | Stories based on this OmniClass (edition 2012) specification.              |
|                 | ElevationOfRefHeight                 |                              | IfcLeng | For example: use this rule to comply with                                  |
|                 | ElevationOfTerrain                   |                              | IfcLeng | for IfcBuilding and IfcBuildingStorey entities.                            |
|                 |                                      |                              |         | - 'FM Handover' MVD (COBie), which requires such classification for 🛛 👻    |
|                 | OCCS - Construction Entities by Fund | ction 11-13 11 17 Courthouse | IfcClas | Select the required item:                                                  |
|                 |                                      |                              |         | ⊕-11-11 00 00 Assembly Facility                                            |
|                 |                                      |                              |         | 11-12 00 00 Education Facility                                             |
|                 |                                      |                              |         | 🖃 11-13 00 00 Public Service Facility 📰                                    |
|                 |                                      |                              |         | ⊡ 11-13 11 00 Government Facility                                          |
|                 |                                      |                              |         |                                                                            |
|                 |                                      |                              |         | 11-13 11 17 Courthouse                                                     |
|                 |                                      |                              |         | 11-13 11 21 Legislative Facility                                           |
|                 |                                      |                              |         |                                                                            |
|                 |                                      |                              |         |                                                                            |
|                 |                                      |                              |         | H-11-13 11 33 Detention Center                                             |
|                 |                                      |                              |         |                                                                            |
|                 | •                                    |                              |         | search:                                                                    |
|                 | New Property / Classification        | Apply Predefined Rule        |         | court                                                                      |
|                 |                                      |                              |         | Search result:                                                             |
|                 |                                      |                              |         | OmniClass Number OmniClass Title                                           |
|                 |                                      |                              |         | 11-13 11 17 Courthouse                                                     |
|                 |                                      |                              |         | 11-15 21 11 11 Indoor Basketball Court                                     |
|                 |                                      |                              |         | 11-15 21 11 Indoor Team Court Sports Facility                              |
|                 |                                      |                              |         | 4 b                                                                        |
|                 |                                      |                              |         |                                                                            |
|                 |                                      |                              |         | Cancel Apply                                                               |

Figure 8 COBie Facility Category set by the proper OmniClass or Uniclass classification system (IFC Manager)

The COBie-required unit systems of the Facility can be set at *Export Options*. There is a predefined settings package (so-called "IFC Translation Setup" in ARCHICAD) which contains export options optimized for the COBie-required IFC export. It is called "COBie 2 Export" IFC Translator (see chapter <u>COBie 2-enabled IFC Model Export</u>).

**Note** By default, ARCHICAD assigns identical "GlobalId" Attributes to IfcProject (Project), IfcSite (Site), IfcBuilding (Facility), and IfcBuildingStorey (Floor). More precisely: the "GlobalIds" will be identical, provided that the respective ID fields, defined at ARCHICAD's *Project Info* dialog box (*File > Info*) contain identical keywords (or no value at all). However, you can alter these keywords in the *Project Info* dialog box to control whether the spatial entities have identical or different "GlobalIds".

Suppose you have two separate buildings (stored in two different ARCHICAD projects). You want both projects and both sites to share the same "GlobalId"; yet you want the various buildings on each site to have different "GlobalIds".

To achieve this, enter the same keyword in the "Project ID" and "Site ID" fields of both projects. Enter different keywords for the "Building ID" fields.

IfcBuildingStorey (Floor) entities have no corresponding ID field in the *Project Info* dialog box. The "GlobalIds" of IfcBuildingStorey entities are derived from their "Building ID". If two buildings in two different ARCHICAD projects have the same "Building ID", then all stories of those buildings which have the same Story number ("No.") will have the same "GlobalId".

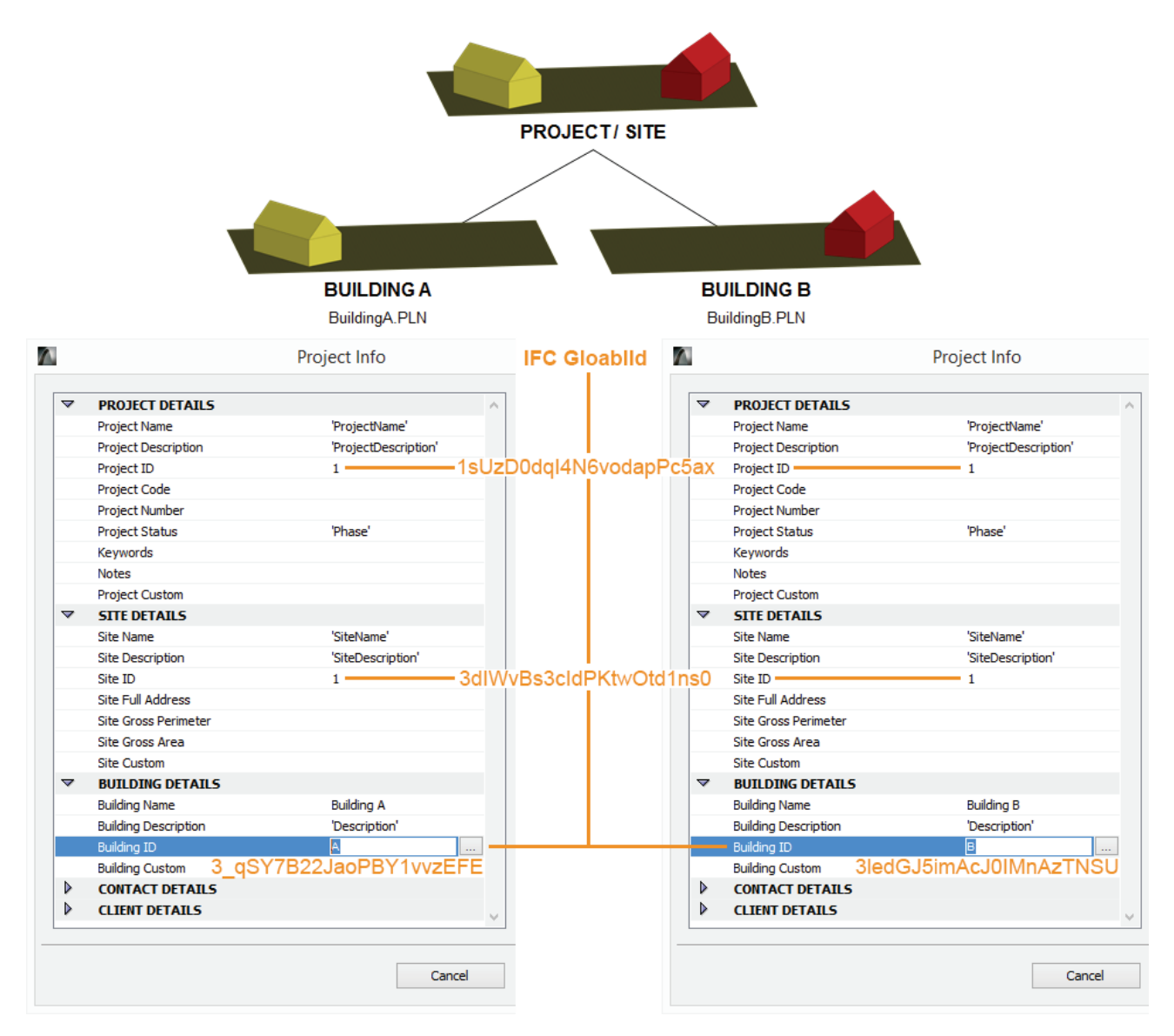

Figure 9 Multi-building definition in ARCHICAD (Project Info)

### Floor

The COBie 2 Floor worksheet summarizes data of the building stories (IfcBuildingStorey).

| <b>Floor</b><br>COBie2 worksheet data | ArchiCAD (IFC) data mapped to COBie data                       | ArchiCAD command                              |
|---------------------------------------|----------------------------------------------------------------|-----------------------------------------------|
| Name                                  | Name                                                           | Design > Story Settings                       |
| CreatedBy                             | Contact E-mail                                                 | (File > Info > Project Info)                  |
| CreatedOn                             | the <i>creation date</i> of the IFC file                       |                                               |
| Category                              | Classification Reference data assigned to an IfcBuildingStorey | File > File Special > IFC 2x3 > IFC Manager   |
| ExtSystem                             | text: 'ArchiCAD-64'                                            |                                               |
| ExtObject                             | text: ' <i>IfcBuildingStorey</i> '                             |                                               |
| ExtIdentifier                         | Globalid Attribute of an IfcBuildingStorey                     | (File > File Special > IFC 2x3 > IFC Manager) |
| Description                           | Description Attribute of an IfcBuildingStorey                  | File > File Special > IFC 2x3 > IFC Manager   |
| Elevation                             | Elevation                                                      | Design > Story Settings                       |
| Height                                | Height                                                         | Design > Story Settings                       |

Figure 10 Mapping between ARCHICAD model and the COBie 2 Floor worksheet data

The "Floors" are interpreted as Stories in the ARCHICAD project. The story names (COBie "Name"), the elevation (COBie "Elevation") and the height (COBie "Height") can be defined in the *Story Settings* dialog (*Design > Story Settings*).

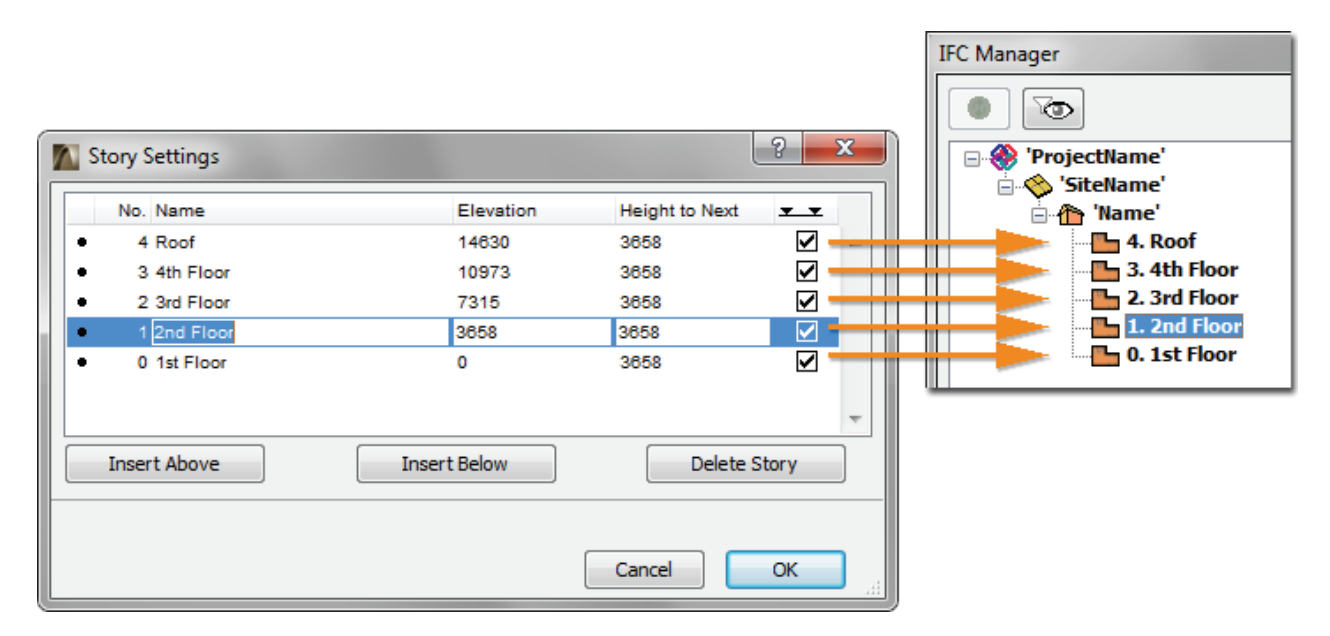

Figure 11 Story settings define the major COBie Floor data in ARCHICAD

To set the Floor "Category", choose the proper "Floor Type" Classification Reference data in the *IFC Manager*. Just choose the "COBie Floor and Zone Categories" (Floor Types) predefined rule with the *Apply Predefined Rule* tool. The "Description" attribute of an ARCHICAD Story (IfcBuildingStorey) can also be set via the *IFC Manager*.

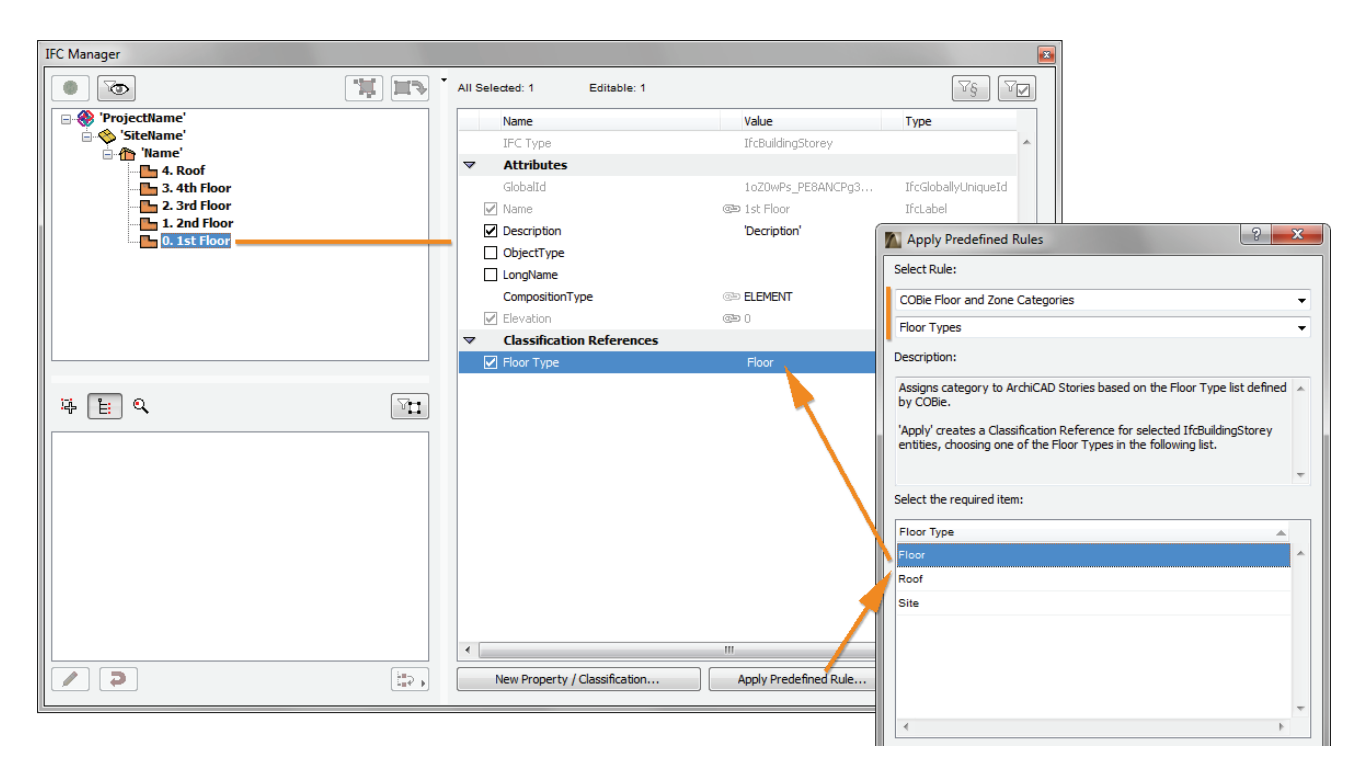

Figure 12 Floor Type definition in the IFC Manager

#### **Space**

The COBie 2 **Space** worksheet summarizes data of the Spaces (IfcSpace) of the project.

| Space<br>COBie2 worksheet data | ArchiCAD (IFC) data mapped to COBie data              | ArchiCAD command                                  |
|--------------------------------|-------------------------------------------------------|---------------------------------------------------|
| Name                           | <i>No</i> (Number)                                    | Zone > Settings Dialog > Name and Positioning     |
| CreatedBy                      | Contact E-mail                                        | (File > Info > Project Info)                      |
| CreatedOn                      | the creation date of the IFC file                     |                                                   |
| Category                       | Classification Reference data assigned to an IfcSpace | Zone > Settings Dialog > Tags and Categories , or |
|                                |                                                       | File > File Special > IFC 2x3 > IFC Manager       |
| FloorName                      | Name of the ArchiCAD Zone's Home Story                | (Design > Story Settings)                         |
| Description                    | Name                                                  | Zone > Settings Dialog > Name and Positioning     |
| ExtSystem                      | text: 'ArchiCAD-64'                                   |                                                   |
| ExtObject                      | text: ' <i>IfcSpace</i> '                             |                                                   |
| ExtIdentifier                  | GlobalId Attribute of an ArchiCAD Zone                | (File > File Special > IFC 2x3 > IFC Manager)     |
| RoomTag                        | COBie_Space Property Set: RoomTag                     | Zone > Settings Dialog > Tags and Categories , or |
|                                |                                                       | File > File Special > IFC 2x3 > IFC Manager       |
| UsableHeight                   | Zone Height                                           | Zone > Settings Dialog > Name and Positioning     |
| GrossArea                      | GrossFloorArea IFC base quantity                      |                                                   |
| NetArea                        | NetFloorArea IFC base quantity                        |                                                   |

Figure 13 Mapping between ARCHICAD model and the COBie 2 Space worksheet data

The "Spaces" are interpreted as Zones (IfcSpaces) in the ARCHICAD project. Thus, the COBie 2-required data can be set in ARCHICAD Zone Settings. IFC data can be set using the *Manage IFC Properties* option (*Tags and Categories* tab).

**Note** Each COBie Space (ARCHICAD Zone) has to have a unique COBie "Name", that is, a unique ARCHICAD Zone number ("No").

| M Zone Selection       | Settings                               |                         |   |                 | ? ×              |  |  |  |
|------------------------|----------------------------------------|-------------------------|---|-----------------|------------------|--|--|--|
| Favorites              |                                        |                         |   | Selecte         | d: 1 Editable: 1 |  |  |  |
| 🔻 🗐 Name               | e and Positioning                      |                         |   |                 |                  |  |  |  |
| Category:              | 2 Office                               |                         |   |                 | •                |  |  |  |
| Name:                  | 'Description'                          |                         | ▶ | No: Name        | e'               |  |  |  |
|                        | Zone Top:                              |                         |   |                 |                  |  |  |  |
|                        | 2. 3rd Floor (Home +                   | 1)                      | • | Zene Delvere    |                  |  |  |  |
|                        |                                        | -200                    |   |                 |                  |  |  |  |
| Subfloor<br>Thickness: |                                        | 3358                    |   | i Gro<br>(i) Ne | bss<br>t         |  |  |  |
| 100                    | ŧ <u>₹</u>                             | 0                       |   | Zone Stamp A    | ngle:            |  |  |  |
|                        | Home Story:                            |                         |   | Relati          | ve 🕨             |  |  |  |
|                        | 1. 2nd Floor (Current)                 | )                       | - | 0.00            | ,                |  |  |  |
|                        |                                        | to Project Zero<br>3758 |   | 🔬 🔽 Fix         | ed Angle         |  |  |  |
| → Th Floor             | Plan                                   |                         |   |                 |                  |  |  |  |
| 🔹 🕨 📩 Zone             | Stamp                                  |                         |   |                 |                  |  |  |  |
| ► 📲 Settin             | ► R <sup>*</sup> <sub>1</sub> Settings |                         |   |                 |                  |  |  |  |
| Mode                   | l<br>Calculation                       |                         |   |                 |                  |  |  |  |
| Listin                 | a and Labeling                         |                         |   |                 |                  |  |  |  |
| → ⊕ Tags               | and Categories                         |                         |   |                 |                  |  |  |  |
| <i>ศ</i> 👁 Model L     | Jnit - Zone                            | Þ                       |   | Cancel          | ОК               |  |  |  |

Figure 14 Space settings in ARCHICAD

To set the Space "Category", select the proper Classification Reference data in the *Zone Settings* dialog (*Tags and Categories > Manage IFC Properties*) or in the *IFC Manager*. COBie requires IfcSpace classification by the OmniClass table 13 called "Space by Function" (in the U.S.) or by the Uniclass system (in UK). Both systems are available as built-in classification rules in ARCHICAD under the *Apply Predefined Rule* option.

| M Zone Selection Settings                                                                                                    |                        | ? ×                           |                           | Apply Predefined Rules                                                                                                    |
|----------------------------------------------------------------------------------------------------|------------------------|-------------------------------|---------------------------|----------------------------------------------------------------------------------------------------|
| Favorites                                                                                                    | Si                     | elected: 1 Editable: 1        |                           | Select Rule:                                                                                                    |
|                                                                                                    |                        |                               |                           | OmniClass 🗸                                                                                                    |
| Image: Image: Imag | ling                   |                               |                           | Table 13 - Space by Function 🗸                                                                                                    |
| Tope Stamp                                                                                                    |                        | Manage IFC Properties         |                           | Description                                                                                                    |
| ► Settings                                                                                                    |                        | Selected: 1 Editable: 1       |                           | Description.                                                                                                    |
| 🕨 🗼 Model                                                                                                    |                        |                               |                           | Assigns a functional classification to ArchiCAD Zones based on this                                                                                |
| ▶ <u></u> , Area Calculation                                                                                                    |                        | Name                          | Value                     |                                                                                                    |
| 🕨 📄 Listing and Labelin                                                                                                    | Ig                     | IFC Type                      | IfcSpace                  | For example: use this rule to comply with 'Concept Design BIM 2010' MVD<br>(GSA) and 'EM Handover' (COBie) MVDs, which require such classification |
| 🔻 🤮 Tags and Categori                                                                                                    | es                     |                               |                           | for IfcSpace entities.                                                                                                    |
|                                                                                                    |                        | GlobalId                      | 0k1GCgZO91Qu3NpQx         | <b>T</b>                                                                                                    |
| ID                                                                                                    | ZON - 001              | ✓ Name                        | 🗇 'Name'                  | Select the required item:                                                                                                    |
| ✓ Renovation                                                                                                    |                        | Description                   |                           | 13-41 00 00 Museum Spaces                                                                                                    |
| Renovation Status                                                                                                    | Existing               | ObjectType                    |                           | 13-45 00 00 Library Spaces                                                                                                    |
| Show On Renovation Filter                                                                                                    | All Relevant Filters   | ✓ LongName                    | Description'              | 13-47 00 00 Spiritual Spaces                                                                                                    |
| IFC Properties                                                                                                    |                        | CompositionType               | @ ELEMENT                 | 13-49 00 00 Environmentally Controlled Spaces                                                                                                    |
| IFC Type                                                                                                    | IfcSpace               | InteriorOrExteriorSpace       | INTERNAL CONTRACT         | 13-53 00 00 Laboratory Spaces                                                                                                    |
| GlobalId (Attribute)                                                                                                    | 0k1GCgZO91Qu3NpQxMPb8A | ElevationWithFlooring         |                           | E 13-55 00 00 Commerce Activity Spaces                                                                                                    |
| Name (Attribute)                                                                                                    | 'Name'                 |                               |                           | 13-55 11 00 Office Spaces                                                                                                    |
| LongName (Attribute)                                                                                                    | 'Description'          | RoomTag                       | œ∋ n/a                    | 13-55 13 00 Banking Spaces                                                                                                    |
| CompositionType (Attribute)                                                                                                    | ELEMENT                |                               |                           | 13-55 12 00 Irading Spaces                                                                                                    |
| InteriorOrExteriorSpace (A                                                                                                    | . INTERNAL             | OCCS - Space by Function      | 13-55 11 00 Office Spaces | Parch                                                                                                    |
| RoomTag (COBie_Space)                                                                                                    | n/a                    |                               |                           |                                                                                                    |
|                                                                                                    | Manage IFC Properties  |                               |                           | office                                                                                                    |
|                                                                                                    |                        |                               |                           | Search result:                                                                                                    |
| 🕮 Model Unit - Zone                                                                                                    | Cancel                 |                               | /                         | OmniClass Number 🔺 OmniClass Title                                                                                                    |
|                                                                                                    |                        |                               |                           | 13-51 34 19 Biofeedback Treatment Control/Office                                                                                                   |
|                                                                                                    |                        | New Property / Classification | Apply Predefined Rule     | 13-55 11 00 Office Spaces                                                                                                    |
|                                                                                                    |                        |                               | Cancel                    | 13-55 11 11 Office Service                                                                                                    |
|                                                                                                    |                        |                               | Caricer                   | € Þ                                                                                                    |
|                                                                                                    |                        |                               |                           |                                                                                                    |
|                                                                                                    |                        |                               |                           | Cancel Apply                                                                                                    |

Figure 15 Space Category definition

## Zone

The COBie 2 **Zone** worksheet summarizes the sets of spaces sharing a specific attribute in the project. In other words, it summarizes the data of the groups (IfcZones) of <u>COBie Spaces</u> (IfcSpaces).

| Zone<br>COBie2 worksheet data | ArchiCAD (IFC) data mapped to COBie data              | ArchiCAD command                              |
|-------------------------------|-------------------------------------------------------|-----------------------------------------------|
| Name                          | Name Attribute of an IFC Zone                         | File > File Special > IFC 2x3 > IFC Manager   |
| CreatedBy Contact E-mail      |                                                       | (File > Info > Project Info)                  |
| CreatedOn                     | the creation date of the IFC file                     |                                               |
| Category                      | Classification Reference data assigned to an IfcZone  | File > File Special > IFC 2x3 > IFC Manager   |
| SpaceNames                    | No data of the ArchiCAD Zones assigned to an IFC Zone | (Zone > Settings Dialog)                      |
| ExtSystem                     | text: 'ArchiCAD-64'                                   |                                               |
| ExtObject                     | text: ' <i>lfcZone</i> '                              |                                               |
| ExtIdentifier                 | GlobalId Attribute of an IFC Zone                     | (File > File Special > IFC 2x3 > IFC Manager) |
| Description                   | Description Attribute of an IFC Zone                  | File > File Special > IFC 2x3 > IFC Manager   |

Figure 16 Mapping between ARCHICAD model and the COBie 2 Zone worksheet data

COBie "Zones" are interpreted as IFC Zone Assignment (IfcZone) entities in the ARCHICAD project. An IfcZone entity is a group of ARCHICAD Zone (IfcSpace) entities. IFC Zone entities with their COBie 2-required data can be defined and managed only in the *IFC Manager*.

A COBie "Zone" (IfcZone) can be defined with the *New* command by applying it to the "IFC Zones" member of the "Assignments" tree. Set the COBie "Name" and the "Description" data at the attributes of the same name.

To set the Zone "Category", choose the proper "Zone Type" Classification Reference data in the *IFC Manager*. Just choose the "COBie Floor and Zone Categories" (Zone Types) predefined rule with the *Apply Predefined Rule* tool.

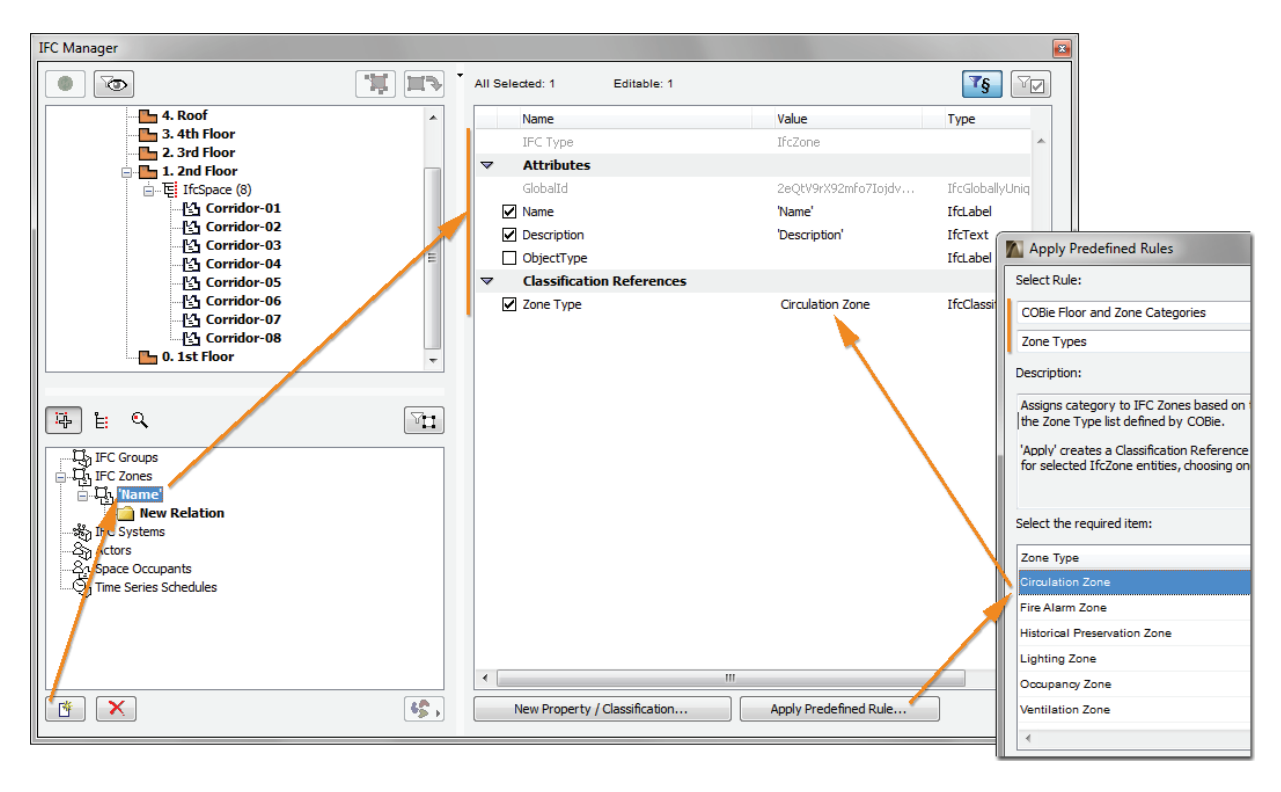

Figure 17 COBie 2 Zone (IFC Zone) definition in the IFC Manager

To assign several ARCHICAD Zones (IfcSpaces) having the same function (for example circulation zones) to a newly created IFC Zone entity, just drag and drop them to the "New Relation" folder of the IFC Zone entity.

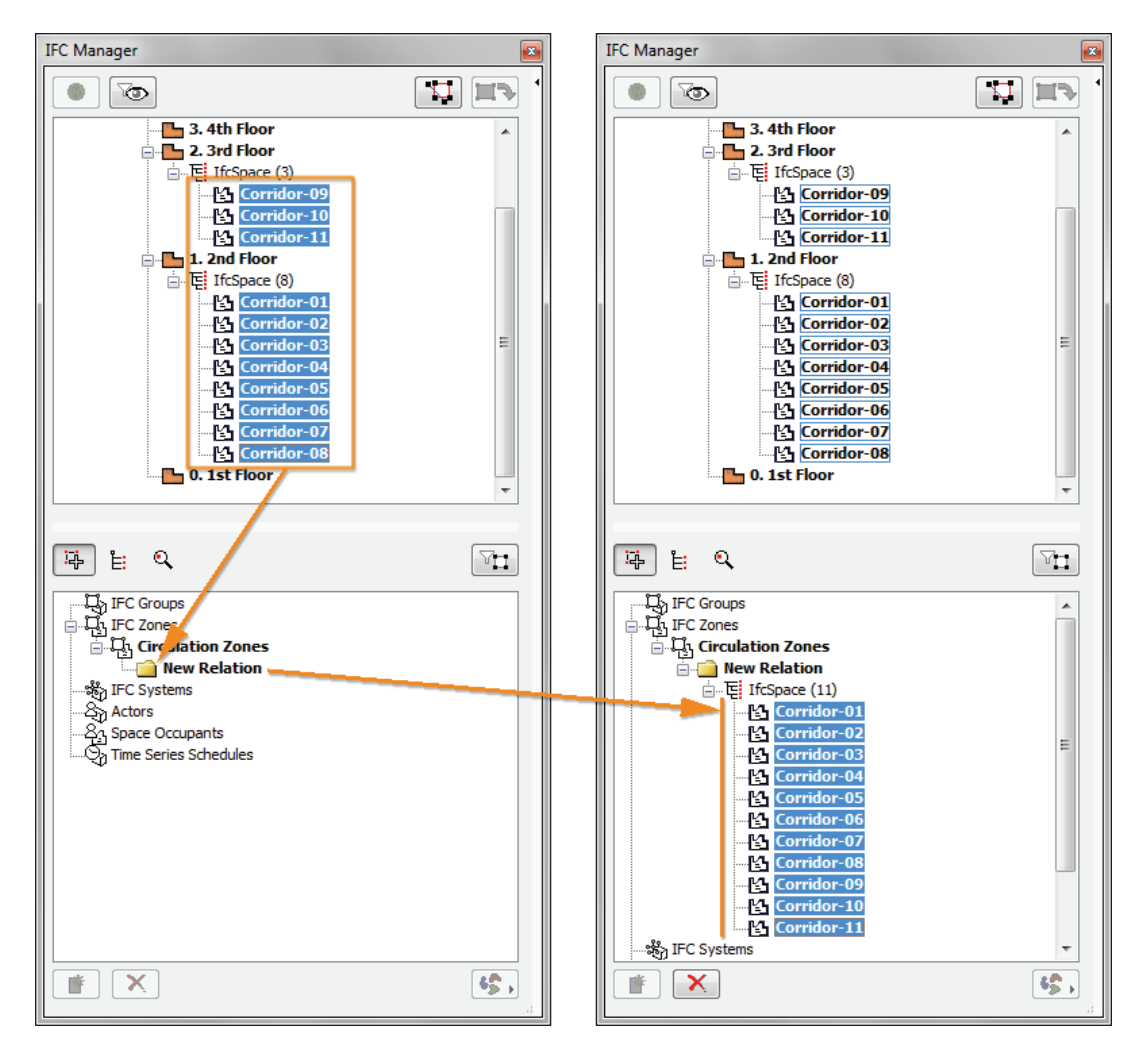

Figure 18 Grouping ARCHICAD Zones in an IFC Zone (IFC Manager)

**Note** Hotlinked ARCHICAD Zone entities cannot be grouped in IFC Zones. To assign an IFC Zone entity to these Zones, you must first break their Hotlink module connection.

#### Туре

COBie 2 **Type** worksheet summarizes the types of equipment and products.

| <b>Type</b><br>COBie2 worksheet data | ArchiCAD (IFC) data mapped to COBie data                              | ArchiCAD command                                      |
|--------------------------------------|-----------------------------------------------------------------------|-------------------------------------------------------|
| Name                                 | Name Attribute of an IFC Type Product                                 | File > File Special > IFC 2x3 > IFC Manager           |
| CreatedBy                            | Contact E-mail                                                        | (File > Info > Project Info)                          |
| CreatedOn                            | the creation date of the IFC file                                     |                                                       |
| Category                             | Classification Reference data assigned to an IFC Type Product         | File > File Special > IFC 2x3 > IFC Manager           |
| Description                          | Description Attribute of an IFC Type Product                          | File > File Special > IFC 2x3 > IFC Manager           |
| ExtSystem                            | text: 'ArchiCAD-64'                                                   |                                                       |
| ExtObject                            | text: the type of an IFC Type Product (e.g. 'IfcFurnishingElementType | (File > File Special > IFC 2x3 > IFC Manager)         |
| ExtIdentifier                        | GlobalId Attribute of an IFC Type Product                             | (File > File Special > IFC 2x3 > IFC Manager)         |
| AssetType                            | COBie_Asset Property Set: AssetType                                   | File > File Special > IFC 2x3 > IFC Manager           |
| ReplacementCost                      | COBie_EconomicImpactValues Property Set: ReplacementCost              | File > File Special > IFC 2x3 > IFC Manager           |
| ExpectedLife                         | COBie_ServiceLife Property Set: ServiceLifeDuration                   | File > File Special > IFC 2x3 > IFC Manager           |
| AccessibilityPerformance             | COBie_Specification Property Set: AccessibilityPerformance            | File > File Special > IFC 2x3 > IFC Manager           |
| CodePerformance                      | COBie_Specification Property Set: CodePerformance                     | File > File Special > IFC 2x3 > IFC Manager           |
| Color                                | COBie_Specification Property Set: Color                               | File > File Special > IFC 2x3 > IFC Manager           |
| Constituents                         | COBie_Specification Property Set: Constituents                        | File > File Special > IFC 2x3 > IFC Manager           |
| Features                             | COBie_Specification Property Set: Features                            | File > File Special > IFC 2x3 > IFC Manager           |
| Finish                               | COBie_Specification Property Set: Finish                              | File > File Special > IFC 2x3 > IFC Manager           |
| Grade                                | COBie_Specification Property Set: Grade                               | File > File Special > IFC 2x3 > IFC Manager           |
| Material                             | COBie_Specification Property Set: Material                            | File > File Special > IFC 2x3 > IFC Manager           |
| NominalHeight                        | COBie_Specification Property Set: NominalHeight                       | File > File Special > IFC 2x3 > IFC Manager           |
| NominalLength                        | COBie_Specification Property Set: NominalLength                       | File > File Special > IFC 2x3 > IFC Manager           |
| NominalWidth                         | COBie_Specification Property Set: NominalWidth                        | File > File Special > IFC 2x3 > IFC Manager           |
| Shape                                | COBie_Specification Property Set: Shape                               | File > File Special > IFC 2x3 > IFC Manager           |
| Size                                 | COBie_Specification Property Set: Size                                | File > File Special > IFC 2x3 > IFC Manager           |
| SustainabilityPerformance            | COBie_Specification Property Set: SustainabilityPerformance           | File > File Special > IFC 2x3 > IFC Manager           |
| WarrantyDescription                  | COBie_Warranty Property Set: WarrantyDescription                      | File > File Special > IFC 2x3 > IFC Manager           |
| WarrantyDurationLabor                | COBie_Warranty Property Set: WarrantyDurationLabor                    | File > File Special > IFC 2x3 > IFC Manager           |
| WarrantyDurationParts                | COBie_Warranty Property Set: WarrantyDurationParts                    | File > File Special > IFC 2x3 > IFC Manager           |
| WarrantyGuarantorLabor               | COBie_Warranty Property Set: WarrantyGuarantorLabor                   | File > File Special > IFC 2x3 > IFC Manager           |
| WarrantyGuarantorParts               | COBie_Warranty Property Set: WarrantyGuarantorParts                   | File > File Special > IFC 2x3 > IFC Manager           |
| Manufacturer                         | Pset_ManufacturerTypeInformation Property Set: Manufacturer           | File > File Special > IFC 2x3 > IFC Manager           |
| ModelNumber                          | Pset_ManufacturerTypeInformation Property Set: ModelLabel             | File > File Special > IFC 2x3 > IFC Manager           |
| ModelReference                       | Pset_ManufacturerTypeInformation Property Set: ModelReference         | File > File Special > IFC 2x3 > IFC Manager           |
| DurationUnit                         | Export Options > IFC model units > Options > Time Unit                | File > File Special > IFC 2x3 > IFC Translation Setup |
| WarrantyDurationUnit                 | Export Options > IFC model units > Options > Time Unit                | File > File Special > IFC 2x3 > IFC Translation Setup |

Figure 19 Mapping between ARCHICAD model and the COBie 2 Type worksheet data

COBie "Types" are interpreted as IFC Type Product entities in the ARCHICAD project. IFC Type Products and their COBie 2-requested data can be defined in the *IFC Manager* only. ARCHICAD automatically generates IFC Type Product entities for all ARCHICAD element types. The following table shows naming examples of the automatically generated IFC Type Products.

| ArchiCAD element type          | IFC Type Product                                          | 'Name' Attribute of Type Product derived from                                 |
|--------------------------------|-----------------------------------------------------------|-------------------------------------------------------------------------------|
| (IFC entity)                   | (= COBie Type)                                            |                                                                               |
| Column (IfcColumn)             | IfcColumnType                                             | 'Profile/Building Material name' and 'Profile size'                           |
| Beam (IfcBeam)                 | IfcBeamType                                               | 'Profile/Building Material name' and 'Profile size'                           |
| Wall (IfcWall)                 | IfcWallType                                               | 'Building Material/Composite name' and 'Thickness'                            |
| Slab (IfcSlab)                 | IfcSlabType                                               | 'Building Material/Composite name' and 'Thickness'                            |
| Curtain Wall (IfcCurtainWall): | IfcCurtainWallType                                        | Text: 'Curtain Wall Type'                                                     |
| - CW Panel (IfcPlate)          | - IfcPlateType                                            | Panel Type: 'Main' or 'Distinct' and 'Panel size'                             |
| - CW Frame (IfcMember)         | - IfcMemberType                                           | Frame Type: 'Boundary', 'Mullion' or 'Transom' and 'Profile size'             |
| Door (IfcDoor)                 | IfcDoorStyle                                              | 'Library Part Name' - 'Building Material/Composite Name' - 'Width' X 'Height' |
| Window (IfcWindow)             | IfcWindowStyle                                            | 'Library Part Name' - 'Building Material/Composite Name' - 'Width' X 'Height' |
| GDL-based Objects              | IfcFurnitureType, IfcRailingType, IfcRampFlightType, etc. | 'Library Part Name'                                                           |

Figure 20 Naming rule examples of IFC Type Product entities

In the *IFC Scheme Setup* (*File > File Special > IFC 2x3*) command dialog, you can override the Type naming with mapping rules. For example, the COBie 2 Scheme XML loaded into ARCHICAD gives a complex naming rule for IfcWindowStyle (Window Type) and IfcDoorStyle (Door Type) naming that contains the "Library Part Name", the "Building Material", the "Width" and "Height" parameters and some static texts among the data values.

| M IFC Scheme Setup                                                                                                    |                                                                                                    | ? <mark>×</mark>                                                                                         |  |  |
|----------------------------------------------------------------------------------------------------|----------------------------------------------------------------------------------------------------|----------------------------------------------------------------------------------------------------|--|--|
| Filter Scheme Elements: Type Objects 🗸                                                                                                 | Scheme Properties:                                                                                                    | <ul> <li>Mapping Rules in Order of Priority:</li> </ul>                                                  |  |  |
| □-Ei (IfcTypeObject)         □-Ei (IfcTypeProduct)         □-Ei IfcDoorStyle         ⊕- ŵ (IfcElementType)         □-Ei IfcWindowStyle | Name     Type       Attributes     IfcGloballyUniqueId       GlobalId (IfcRoot)     IfcCloballyUniqueId       Name (IfcRoot)     IfcLabel       Description (IfcRoot)     IfcLabel       Tag (IfcTypeProduct)     IfcLabel       ConstructionType     IfcWindowStyleConstruc       OperationType     IfcWindowStyleOperatio       ParameterTakesPr     IfcBoolean       Sizeable     IfcBoolean       COBie_Asset     Image: Commission of the system of the system of | <ul> <li>Cubrary Part Name&gt; - <building composi<="" li="" material=""> <li></li></building></li></ul> |  |  |
| Get Current Project Settings Clear All Scheme Settings                                                                                 | New Property / Classification                                                                                                    | Add Parameters                                                                                           |  |  |
| Import Merge Export                                                                                                    |                                                                                                    | Cancel                                                                                                   |  |  |

Figure 21 Name mapping by the IFC Scheme Setup command

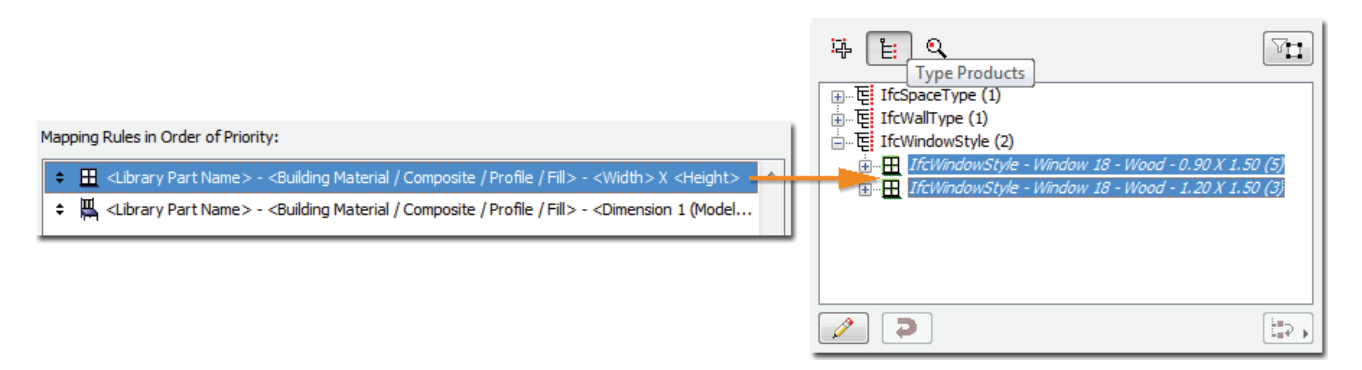

Figure 22 The effect of the scheme-driven WindowStyle mapping (IFC Manager)

Of course, Type names can be modified manually. To modify the predefined name of a Type and/or to manage the COBie-required attributes, properties and classification reference (COBie Category) of a Type, first you have to set IFC Type Product entity to be editable. Apply the *Edit/New Type* command on the selected Type Product item, and manage its properties in its property table (right hand side).

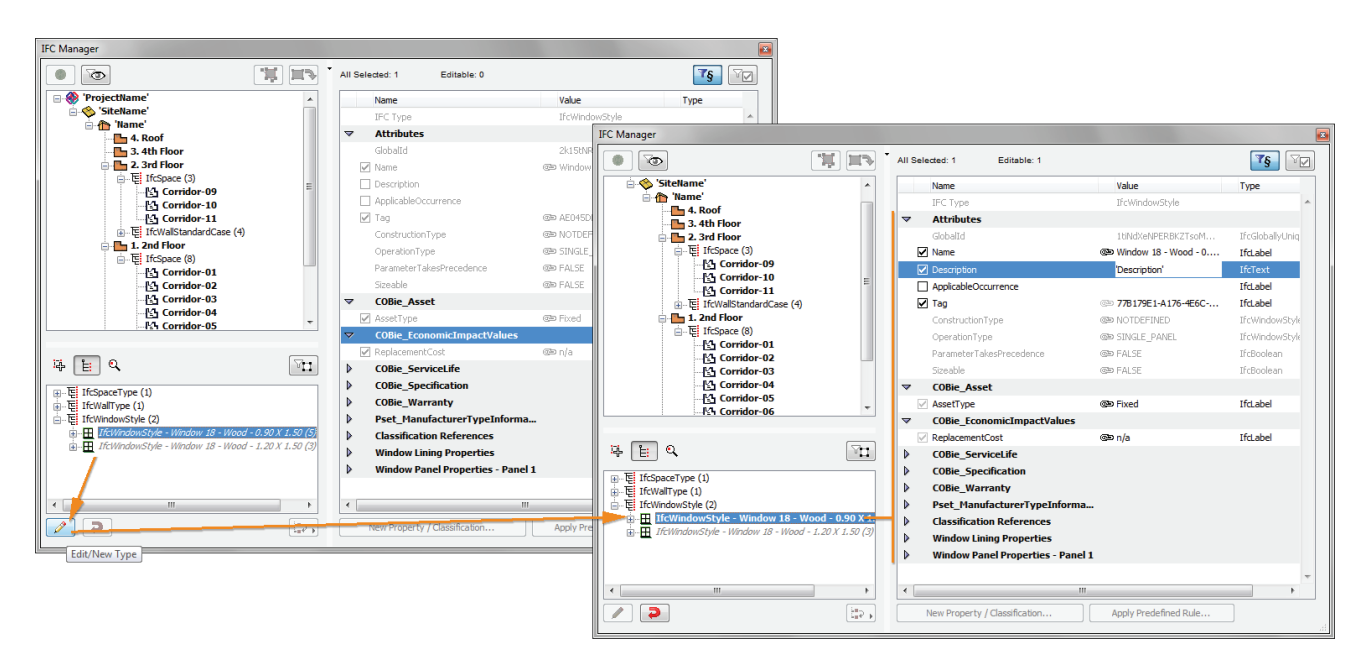

*Figure 23* How to make a Type Product entity editable (*IFC Manager*)

If an IFC Type Product is editable, the following functions become available:

- renaming (modification of the "Name" attribute),
- setting COBie attributes and properties,
- setting Type Category, and
- modifying its member content by moving the members into another type.

To set the Type "Category", select the proper Classification Reference data in the *IFC Manager*. COBie requires IFC Type Product classification by the OmniClass table 23 called "Products" (in the U.S.) or by the Uniclass system (in UK). Both systems are available as built-in classification rules in ARCHICAD under the *Apply Predefined Rule* option.

| Name       Value       Type         IFC: Type       IfC:Window/Ryle         Attributes                                                                                                    | Il Selected: 1 Editable: 1    |                                           | <b>₹§</b> \\      | Apply Predefined Rules                                                                                                    |
|----------------------------------------------------------------------------------------------------|-------------------------------|-------------------------------------------|-------------------|----------------------------------------------------------------------------------------------------|
| IFC Type       JICWindowStyle         Attributes       IFC Scholls/Unice         Challed       20x89ht/u002g52q16005xE       JICGholls/Unice         Mane       @D Window 18 - Wood - 0.90 X 1.50       IfcLabel         Interpreter       IfC text       IfC text         ApplicableCourrence       IfC text       Assigns construction product dessets to building elements based on this         Omstructum Type       @D NOTDEFINED       IfC WindowStyle E         OperationType       @D FALSE       IfC boolean         Parameter TakesPrecedence       @D FALSE       IfC boolean         COBie_Asset       IfC boolean       IfC boolean         COBie_Seprecification       @D n/a       Ifcl abel         COBie_Seprecification       Ifcl abel       Ifcl abel         COBie_Seprecification       Ifcl abel       Ifcl abel         COBie_Seprecification       Ifcl abel       Ifcl abel         COBie_Seprecification       Ifcl abel       Ifcl abel       Ifcl abel         OCOBie_Seprecification       Ifcl abel       Ifcl abel       Ifcl abel         OCOBie_Seprecification       Ifcl abel       Ifcl abel       Ifcl abel         OD OCOS       Iffcl abel       Ifcl abel       Iffcl abel       Iff abel <td< th=""><th>Name</th><th>Value</th><th>Туре</th><th>Select Rule:</th></td<>                                                                                                    | Name                          | Value                                     | Туре              | Select Rule:                                                                                                    |
| Attributes         Gbbdild       23xr8h4y09fg52q16005uE       Ifr63bb3Vchique         Description       Ifr63bb3Vchique       Basine         Description       Ifr63bb3Vchique       Assigns construction product dasses to building elements based on this<br>OmmClass (celtion 2012) specification         Operation Type       @Description       Ifr63bb3Vchique         Operation Type       @Description       Ifr63bb3Vchique         Operation Type       @Description       Ifr63bb3         Operation Type       @Description       Ifr63bb3         Operation Type       @Description       Ifr63bb3         Operation Type       @Description       Ifr63bb3         Collig_Asset       Ifr62bb3       Ifr62bb3         SeastType       @Description       Ifr62bb3         Collig_Secriptication       @Description       Ifr62bb3         Collig_Secriptication       @Description       Ifr62bb3         Collig_Secriptication       23-171 31 51 Wood Strapter Hung Windows       23-171 31 51 Wood Strapter Hung Windows         Oblig_Secriptication       Ifr62bb3       Ifr62bb3       Ifr62bb3         Oblig_Secriptication       23-171 31 51 Wood Strapter Hung Windows       Ifr62bb3         Oblig_Secriptication       23-171 31 51 Wood Wondows       Ifr62bb3                                                                                                    | IFC Type                      | IfcWindowStyle                            | A                 | OmniClass                                                                                                    |
| Globalid       22×rdirls/4096/p3Zq1 GODS/E       If ClobalityUnger         Internet       @BP Window 13 - Wood - 0,90 X 1.50       If Clabel         Internet       If Clabel       If Clabel         Applicable/Occurrence       If Clabel       If Clabel         Internet       If Clabel       If Clabel         OperationType       @BP NOTDEFINED       If Clabel       If Clabel         OperationType       @BP NOTDEFINED       If Clabel       If Clabel       If Clabel         OperationType       @BP NOTDEFINED       If Clabel       If Clabel                                                                                                    | 7 Attributes                  |                                           |                   | Table 23 - Products                                                                                                    |
| Image       Image       Image <td< td=""><td>GlobalId</td><td>23xn8h\$u90\$g5Zq1GoDSuE</td><td>IfcGloballyUnique</td><td></td></td<>                                                                                                    | GlobalId                      | 23xn8h\$u90\$g5Zq1GoDSuE                  | IfcGloballyUnique |                                                                                                    |
| □ escription       ifcText         □ ApplicableOccurrence       IfcLabel         □ Tag       © 83EF1228+F62-40FE-A723-00143235CE0E       IfcLabel         □ ConstructionType       @> NOTDEFINED       IfcWindowStyled         ○ peradomType       @> SINGLE_PANEL       IfcWindowStyled         ○ peradomType       @> FALSE       IfcBoolean         ○ COBie_Asset       IfcBoolean       IfcBoolean         ○ COBie_ServiceLife       @> n/a       IfcLabel         ○ COBie_ServiceLife       @> n/a       IfcLabel         ○ COBie_ServiceLife       @> n/a       IfcLabel         ○ COBie_ServiceLife       @> n/a       IfcLabel         ○ COBie_ServiceLife       @> n/a       IfcLabel         ○ Windows       23-17 13 15 15 Wood Single Hung Windows       23-17 13 15 19 Wood Triple Windows         ○ COSie_ServiceLife                                                                                                    | ✓ Name                        | 👁 Window 18 - Wood - 0.90 X 1.50          | IfcLabel          | Description:                                                                                                    |
| □ ApplicableOccurrence       If cLabel         □ Tag       © 885F1228+F782-40FE-A723-00143235CE0E       If cLabel         □ ConstructionType       © 90 NOTDEFINED       If cMindowStylef         □ OperationType       @ 90 NOTDEFINED       If cWindowStylef         □ Parameter TakesPrecedence       @ 90 FALSE       If cBoolean         □ COBie_ConomicImpactValues       If cBoolean       If cLabel         □ COBie_ServiceLife       @ 90 n/a       If cLabel         □ COBie_ServiceLife       @ 90 n/a       If cLabel         ○ Obie_ServiceLife       @ 90 n/a       If cLabel         ○ Obie_ServiceLife       @ 90 n/a       If cLabel         ○ Obie_ServiceLife       @ 90 n/a       If cLabel         ○ Obie_ServiceLife       @ 90 n/a       If cLabel         ○ Obie_ServiceLife       @ 23-17 13 15 11 Wood Finde Windows         ○ Obie_Varranty       @ 23-17 13 15 13 Wood Single Hung Windows         ○ OCS - Products       23-17 13 15 13 Wood Single Hung Windows         ○ OCS - Products       23-17 13 15 13 Wood Awring Windows         ○ OCS - Products       23-17 13 15 13 Wood Awring Windows         ○ OCS - Products       23-17 13 15 13 Wood Awring Windows         ○ OCS - Products       23-17 13 15 13 Wood Awring Windows         ○ OCS - Products <td>Description</td> <td></td> <td>IfcText</td> <td>Assigns construction product classes to building elements based on this</td>                                                                                                    | Description                   |                                           | IfcText           | Assigns construction product classes to building elements based on this                                                                  |
| ✓ Tag       ●> 83EF1228.FF82-40FE-A723-0014323SCE0E       IfdLabel         ✓ ConstructionType       ●> NOTDEFINED       IfrCWindowStyled         ✓ OperationType       ●> SINGLE_PANIEL       IfrCBoolean         ✓ Cobie_Asset       ●       IfrCBoolean         ✓ Cobie_Asset       ●       IfrCBoolean         ✓ Cobie_Asset       ●       IfrCBoolean         ✓ Cobie_Asset       ●       IfrCBoolean         ✓ Cobie_Asset       ●       IfrCBoolean         ✓ Cobie_Asset       ●       IfrCBoolean         ✓ Cobie_Asset       ●       IfrCBoolean         ✓ Cobie_Asset       ●       IfrCBoolean         ✓ Cobie_Asset       ●       IfrCBoolean         ✓ Cobie_Asset       ●       IfrCBoolean         ✓ Cobie_Asset       ●       IfrCBoolean         ✓ Cobie_Asset       ●       IfrCBoolean         ✓ Cobie_ServiceLife       IfrCBoolean       IffLabel         ✓ Cobie_Asset       ●       IffLabel       ●         ✓ Mondow Lining Properties       IffLabel       ●       IffLabel         ✓ Mindow Lining Properties       IffLabel       ●       -23-17 13 15 19 Wood Windows         ✓ Lassification References       IffLabel       IffLabel                                                                                                    | ApplicableOccurrence          |                                           | IfcLabel          | OmniClass (edition 2012) specification.                                                                                                  |
| ConstructionType       @b NOTDEFINED       If CWindowStyled         OperationType       @b SINUGL_PANEL       If CWindowStyled         ParameterTakesPrecedence       @b FALSE       If CWindowStyled         Steeable       @b FALSE       If CBolean 1         COBie_Asset       If CBolean 1       If CBolean 1         COBie_Asset       If CBolean 1       If CBolean 1         COBie_Asset       If CBolean 1       If CBolean 1         COBie_ServiceLife       @b n/a       If CLabel         COBie_ServiceLife       @b n/a       If CLabel         COBie_ServiceLife       @b n/a       If CLabel         COBie_ServiceLife       23-17 13 15 11 Wood Fixed Windows         COBie_ServiceLife       23-17 13 15 11 Wood Fixed Windows         COBie_ServiceLife       23-17 13 15 11 Wood Fixed Windows         COBie_ServiceLife       23-17 13 15 11 Wood Shoel Hung Windows         COBie_ServiceLife       23-17 13 15 11 Wood Shoel Hung Windows         COBie_ServiceLife       23-17 13 15 11 Wood Shoel Hung Windows         COBie_ServiceLife       23-17 13 15 11 Wood Shoel Hung Windows         COBie_ServiceLife       23-17 13 15 12 Wood Shoel Hung Windows         COBie_ServiceLife       23-17 13 15 11 Wood Shoel Hung Windows         Mindow Lining Properties                                                                                                    | ✓ Tag                         | @>> 83EF 122B-FF82-40FE-A723-D0143235CE0E | IfcLabel          | 'Apply' creates a Classification Reference for selected IFC entity                                                                       |
| OperationType @P SINGLE_PANEL If CWindowStyleC   Parameter TakeSPrecedence @P FALSE   Streable @P FALSE   COBic_Asset   AssetType @P Fixed   AssetType @P fixed   COBic_SconomicImpactValues   ReplacementCost @P n/a   If CLabel   COBic_Specification   COBic_Specification <td>ConstructionType</td> <td>DIDEFINED</td> <td>IfcWindowStyle(</td> <td>(IfcElement, IfcTypeProduct (except IfcSpaceType), IfcGroup and<br/>IfcSystem), using OmniClass-required attributes derived from the item</td>                                                                                                    | ConstructionType              | DIDEFINED                                 | IfcWindowStyle(   | (IfcElement, IfcTypeProduct (except IfcSpaceType), IfcGroup and<br>IfcSystem), using OmniClass-required attributes derived from the item |
| Parameter TakesPrecedence If cBoolean   Sceable If cBoolean   CoBie_Asset If cBoolean   CoBie_Asset If cBoolean   CoBie_ConomicImpactValues If cLabel   CoBie_ServiceLife If cLabel   CoBie_ServiceLife If cLabel   CoBie_Specification If cLabel   CoBie_Marranty If cLabel   Peet_ManufacturerTypeInforma If cLabel   COBie_Marranty If cLabel   IningDepth 50   IningDepth 50   IningDepth 10   IningDepth 50   IningDepth 50   IningDepth 10   IningDepth 50   IningDepth 10   IningDepth 10   IningDepth 10   IningDepth                                                                                                    | OperationType                 | BINGLE_PANEL                              | IfcWindowStyleC   | that you choose in the following list.                                                                                                   |
| Steable       @P FALSE       IfcBoolean         COBie_Asset                                                                                                    | ParameterTakesPrecedence      | @ FALSE                                   | IfcBoolean        | Select the required item:                                                                                                    |
| COBie_Asset         ✓ AssetType       IfcLabel         COBie_EconomicImpactValues       IfcLabel         ØB n/a       IfcLabel         COBie_ServiceLife       23-17 130 Windows         COBie_ServiceLife       -23-17 131 S1 Wond Windows         COBie_ServiceLife       -23-17 131 S1 Wond Windows         COBie_ServiceLife       -23-17 131 S1 S1 Wond Windows         COBie_ServiceLife       -23-17 131 S1 S1 Wond Windows         COBie_ServiceLife       -23-17 131 S1 S1 Wond Windows         COBie_ServiceLife       -23-17 131 S1 S1 Wond Windows         COBie_ServiceLife       -23-17 131 S1 S1 Wond Windows         COBie_Marranty       -23-17 131 S1 S1 Wond Windows         Pset_ManufacturerTypeInforma       -23-17 131 S1 S1 Wond Windows         Classification References       -23-17 131 S1 S1 Wond Windows         Window Lining Properties       -23-17 131 S1 S1 Wond Windows         Window Lining Properties                                                                                                    | Sizeable                      | @ FALSE                                   | IfcBoolean        |                                                                                                    |
| ✓ AssetType       Sep Fixed       IfcLabel         ✓ COBie_fconmicImpactValues       ✓ 23-17 13 11 Window Components         ✓ ReplacementCost       Sep n/a       IfcLabel         ✓ COBie_ServiceLife       ✓ 23-17 13 15 11 Wood Windows         ✓ COBie_ServiceLife       ✓ 23-17 13 15 11 Wood Windows         ✓ COBie_ServiceLife       ✓ 23-17 13 15 13 Wood Windows         ✓ COBie_ServiceLife       ✓ 23-17 13 15 13 Wood Single Hung Windows         ✓ COCS - Products       23-17 13 15 15 Wood Single Hung Windows         ✓ OCCS - Products       23-17 13 15 15 Wood Single Hung Windows         ✓ OCCS - Products       23-17 13 15 15 Wood Awning Windows         ✓ OCCS - Products       23-17 13 15 15 Wood Awning Windows         ✓ OCCS - Products       23-17 13 15 15 Wood Awning Windows         ✓ OCCS - Products       23-17 13 15 15 Wood Awning Windows         ✓ OCCS - Products       23-17 13 15 15 Wood Awning Windows         ✓ OCCS - Products       23-17 13 15 15 Wood Awning Windows         ✓ OCCS - Products       113 15 15 Wood Single Hung Windows         ✓ OCCS - Products       23-17 13 15 13 Wood Horizontal Silding Windows         ✓ OCCS - Products       113 15 13 Wood Wood Molicow         ✓ OCCS - Products       113 15 13 Wood Horizontal Silding Windows         ✓ OCOS - Products       113 15 13 Wood Horizonta                                                                                                    | COBie_Asset                   |                                           |                   |                                                                                                    |
| COBie_EconomicImpactValues         ReplacementCost       IfcLabel         COBie_ServiceLife       -23-17 13 15 Wood Windows         COBie_Specification       -23-17 13 15 11 Wood Single Hung Windows         COBie_Marranty       -23-17 13 15 11 Wood Single Hung Windows         Pset_ManufacturerTypeInforma       -23-17 13 15 11 Wood Single Hung Windows         Classification References       -23-17 13 15 11 Wood Awning Windows         Vindow Lining Properties       -23-17 13 15 12 Wood Awning Windows         LiningDepth       50       rtcPostiveLengt         New Property / Classification       Apply Predefined Rule       vood window         Search       -23-17 13 15 13       Wood Horizontal Sliding Windows         23-17 13 15 13 Wood Single Hung Windows       -23-17 13 15 19 Wood Single Hung Windows       -23-17 13 15 19 Wood Awning Windows         -23-17 13 15 10 Wood Single Hung Windows       -23-17 13 15 19 Wood Awning Windows       -23-17 13 15 10 Wood Awning Windows         -23-17 13 15 10 Wood Single Hung Windows       -23-17 13 15 10 Wood Awning Windows       -23-17 13 15 10 Wood Awning Windows         -23-17 13 15 11       50       orgentle       -23-17 13 15 10 Wood Awning Windows         23-17 13 15 12       Wood Awning Windows       -23-17 13 15 10 Wood Awning Windows       -23-17 13 15 10 Wood Awning Windows         23-17 13 15 13 <td>AssetType</td> <td>👁 Fixed</td> <td>IfcLabel</td> <td>⊕ 23-17 13 11 Window Components</td>                                                                                                    | AssetType                     | 👁 Fixed                                   | IfcLabel          | ⊕ 23-17 13 11 Window Components                                                                                                    |
| ReplacementCost       If Clabel         COBie_ServiceLife       -23-17 13 15 11 Wood Windows         COBie_Specification       -23-17 13 15 11 Wood Fixed Windows         COBie_Warranty       -23-17 13 15 13 Wood Horizontal Skiding Windows         Pset_ManufacturerTypeInforma       -23-17 13 15 13 Wood Anniows         Classification References       -23-17 13 15 15 Wood Single Hung Windows         Vindow Lining Properties       -23-17 13 15 21 Wood Awning Windows         Window LiningDepth       50         New Property / Classification       Apply Predefined Rule         Windows       -23-17 13 15 13         Wood Windows       -23-17 13 15 10 Wood Windows         23-17 13 15 10 Wood Vindows       -23-17 13 15 10 Wood Awning Windows         -23-17 13 15 10 Wood Vindows       -23-17 13 15 10 Wood Awning Windows         -23-17 13 15 10 Wood Vindows       -23-17 13 15 10 Wood Awning Windows         -23-17 13 15 10 Wood Vindows       -23-17 13 15 10 Wood Awning Windows         -23-17 13 15 10 Wood Vindows       -23-17 13 15 10 Wood Awning Windows         -23-17 13 15 10 Wood Vindows       -23-17 13 15 10 Wood Awning Windows         -23-17 13 15 10 Wood Vindows       -23-17 13 15 10 Wood Awning Windows         -23-17 13 15 10 Wood Vindows       -23-17 13 15 10 Wood Awning Windows         23-17 13 15 10 Wood Vindows                                                                                                    | COBie_EconomicImpactValue     | 5                                         |                   |                                                                                                    |
| COBie_ServiceLife<br>COBie_Specification<br>COBie_Warranty<br>Pset_ManufacturerTypeInforma<br>Classification References<br>Concel Anning Properties<br>Concel Anning Properties<br>Concel Anning Concel Anning Windows<br>23-17 13 15 13 Wood Mining Windows<br>23-17 13 15 19 Wood Single Hung Windows<br>23-17 13 15 19 Wood Double Hung Windows<br>23-17 13 15 19 Wood Double Hung Windows<br>23-17 13 15 19 Wood Triple Hung Windows<br>23-17 13 15 19 Wood Triple Hung Windows<br>23-17 13 15 19 Wood Triple Hung Windows<br>23-17 13 15 19 Wood Triple Hung Windows<br>23-17 13 15 19 Wood Triple Hung Windows<br>23-17 13 15 19 Wood Triple Hung Windows<br>23-17 13 15 19 Wood Triple Hung Windows<br>23-17 13 15 19 Wood Triple Hung Windows<br>23-17 13 15 19 Wood Triple Hung Windows<br>23-17 13 15 19 Wood Triple Hung Windows<br>23-17 13 15 19 Wood Triple Hung Windows<br>23-17 13 15 19 Wood Triple Hung Windows<br>23-17 13 15 19 Wood Anning Windows<br>23-17 13 15 19 Wood Triple Hung Windows<br>23-17 13 15 19 Wood Triple Hung Windows<br>23-17 13 15 19 Wood Anning Windows<br>23-17 13 15 17 Wood Windows<br>23-17 13 15 13 Wood Hung Windows<br>23-17 13 15 13 Wood Hung Windows<br>23-17 13 15 13 Wood Hung Windows<br>23-17 13 15 17 Wood Windows<br>23-17 13 15 19 Wood Single Hung Windows<br>23-17 13 15 19 Wood Single Hung Windows<br>23-17 13 15 19 Wood Hung Windows<br>23-17 13 15 19 Wood Hung Windows<br>23-17 13 15 19 Wood Hung Windows<br>23-17 13 15 19 Wood Hung Windows<br>23-17 13 15 19 Wood Hung Windows<br>23-17 13 15 19 Wood Single Hung Windows<br>23-17 13 15 19 Wood Single Hung Windows<br>23-17 13 15 19 Wood Single Hung Windows<br>23-17 13 15 19 Wood Single Hung Windows<br>23-17 13 15 19 Wood Single Hung Windows<br>23-17 13 15 17 Wood Double Hung Windows<br>23-17 13 15 17 Wood Double Hung Windows<br>23-17 13 15 17 Wood Double Hung Windows<br>23-17 13 15 17 Wood Double Hung Windows<br>23-17 13 15 17 Wood Double Hung Windows<br>23-17 13 15 17 Wood Double Hung Windows<br>23-17 13 15 17 Wood Double Hung Windows<br>23-17 13 15 17 Wood Double Hung Windows<br>23-17 13 15 17 Wood Double Hung Windows<br>23-17 13 15 17 Wood Double Hung Windows<br>23-17 13 | ReplacementCost               | @≥ n/a                                    | IfcLabel          |                                                                                                    |
| COBie_Specification COBie_Warranty Pset_ManufacturerTypeInforma Classification References CoCS - Products Cocs - Products Cocs - Products C                                                                                                    | COBie_ServiceLife             |                                           |                   |                                                                                                    |
| COBie_Warranty   Pset_ManufacturerTypeInforma   Classification References   OCCS - Products   23-17 13 15 15 Wood Single Hung Windows   Vindow Lining Properties   U LiningDepth   50   III   New Property / Classification   Apply Predefined Rule   III   Vindow Single Hung Windows   23-17 13 15 13   Wood Window   Search:   Wood Window   Search result:   Omniclass Title   23-17 13 15 13   Wood Horizontal Sliding Windows   23-17 13 15 17   Wood Single Hung Windows   23-17 13 15 17   Wood Double Hung Windows                                                                                                    | COBie_Specification           |                                           |                   | 23-17 13 15 15 Wood Honzertan Sinding Windows                                                                                            |
| Pset_ManufacturerTypeInforma       -23-17 13 15 19 Wood Triple Hung Windows         Classification References       -23-17 13 15 12 Wood Awning Windows         Ø OCCS - Products       23-17 13 15 15 Wood Single Hung Windows         Window Lining Properties                                                                                                    | COBie_Warranty                |                                           |                   |                                                                                                    |
| Classification References       23-17 13 15 15 Wood Single Hung Windows         ✓ OCCS - Products       23-17 13 15 15 Wood Single Hung Windows         Window Lining Properties       III         ✓ LiningDepth       50         Mew Property / Classification       Apply Predefined Rule         ✓       ✓         ✓       ✓         ✓       ✓         ✓       ✓         ✓       ✓         ✓       ✓         ✓       ✓         ✓       ✓         ✓       ✓         ✓       ✓         ✓       ✓         ✓       ✓         ✓       ✓         ✓       ✓         ✓       ✓         ✓       ✓         ✓       ✓         ✓       ✓         ✓       ✓         ✓       ✓         ✓       ✓         ✓       ✓         ✓       ✓         ✓       ✓         ✓       ✓         ✓       ✓         ✓       ✓         ✓       ✓         ✓       ✓         ✓ <td>Pset_ManufacturerTypeInfor</td> <td>rma</td> <td></td> <td>23-17 13 15 19 Wood Triple Hung Windows</td>                                                                                                    | Pset_ManufacturerTypeInfor    | rma                                       |                   | 23-17 13 15 19 Wood Triple Hung Windows                                                                                                  |
| ✓ OCCS - Products       23-17 13 15 15 Wood Single Hung Windows       If cClassification         Window Lining Properties       ✓       Iff cPositiveLengtl         ✓ LiningDepth       50       Iff cPositiveLengtl         New Property / Classification       Apply Predefined Rule       ✓         ✓       ✓       ✓         ✓       ✓       ✓         ✓       ✓       ✓         ✓       ✓       ✓         ✓       ✓       ✓         ✓       ✓       ✓         ✓       ✓       ✓         ✓       ✓       ✓         ✓       ✓       ✓         ✓       ✓       ✓         ✓       ✓       ✓         ✓       ✓       ✓         ✓       ✓       ✓         ✓       ✓       ✓         ✓       ✓       ✓         ✓       ✓       ✓         ✓       ✓       ✓         ✓       ✓       ✓         ✓       ✓       ✓         ✓       ✓       ✓         ✓       ✓       ✓         ✓       ✓       ✓         <                                                                                                    | Classification References     |                                           |                   | 23-17 13 15 21 Wood Awning Windows                                                                                                    |
| Window Lining Properties       Search:            LiningDepth         50         rrCPositiveLengtl        wood window          New Property / Classification         Apply Predefined Rule           mill          23:17 13 15 13         Wood Double Hung Windows         23:17 13 15 17         Wood Double Hung Windows          23:17 13 15 17         Wood Double Hung Windows                                                                                                    | OCCS - Products               | 23-17 13 15 15 Wood Single Hung Windows   | IfcClassification |                                                                                                    |
| I LiningDepth       50       mcPositiveLengtl       wood window         New Property / Classification       Apply Predefined Rule       >       Search result:       OmniClass Title         23-17 13 15 13       Wood Horizontal Sliding Windows       23-17 13 15 15       Wood Single Hung Windows         23-17 13 15 17       Wood Double Hung Windows                                                                                                    | Window Lining Properties      |                                           |                   | Search:                                                                                                    |
| III       >         New Property / Classification       Apply Predefined Rule         III       IIII         IIII       IIIIIIIIIIIIIIIIIIIIIIIIIIIIIIIIIIII                                                                                                    | 🗹 LiningDepth                 | 50                                        | trcPositiveLengtł | wood window                                                                                                    |
| New Property / Classification       Apply Predefined Rule                                                                                                    |                               |                                           | •                 | Search result:                                                                                                    |
| Intervertion of the state of the state                                                                                                    | New Descents ( Classification | Analy Dradefined Dula                     |                   |                                                                                                    |
| 23-17 13 15 13 Wood Horizontal Sliding Vindows 23-17 13 15 15 Wood Single Hung Windows 23-17 13 15 17 Wood Double Hung Windows                                                                                                    | New Property / Classification | Appiy Predefined Rule                     |                   | Omniciass number Conniciass Title                                                                                                    |
| 23-17 13 15 15 Wood Single Hung Windows 23-17 13 15 17 Wood Double Hung Windows ∢ Cancel Annly                                                                                                    |                               |                                           |                   | 23-17 13 15 13 Wood Horizontal Sliding Windows                                                                                           |
| 23-17 13 15 17 Wood Double Hung Windows                                                                                                    |                               |                                           |                   | 23-17 13 15 15 Wood Single Hung Windows                                                                                                  |
| Cancel                                                                                                    |                               |                                           |                   | 23-17 13 15 17 Wood Double Hung Windows                                                                                                  |
| Cancel                                                                                                    |                               |                                           |                   |                                                                                                    |
|                                                                                                    |                               |                                           |                   | Cancel Apply                                                                                                    |

Figure 24 COBie Category definition for Window Type (IfcWindowStyle) entity (IFC Manager)

The COBie-required duration unit can be set in *Export Options*. There is a predefined settings package (so-called "IFC Translation Setup" in ARCHICAD) which contains export options optimized for the COBie-required IFC export. It is called "COBie 2 Export" IFC Translator (see chapter <u>COBie 2-enabled IFC Model Export</u>).

**Note** If you create a new Component in your model after Type definition, you can easily drag and drop the new Component onto an edited Type in the "Type Products" dialog of the *IFC Manager*.

If you have same type Components in two different Hotlinked modules, you can unify them in one common Type (within one COBie Type "ExtIdentifier" (IFC "GlobalId")) only after you break their Hotlink module connection.

## Component

The COBie 2 Component worksheet summarizes the individually named items of the project.

| Component             | AuchiCAD (IEC) data manual to COPie data                                            | ArchiCAD command                              |  |  |
|-----------------------|-------------------------------------------------------------------------------------|-----------------------------------------------|--|--|
| COBie2 worksheet data | Archicad (IFC) data mapped to coble data                                            | Arctical command                              |  |  |
| Name                  | ID                                                                                  | Settings Dialog of an ArchiCAD element        |  |  |
| CreatedBy             | Contact E-mail                                                                      | (File > Info > Project Info)                  |  |  |
| CreatedOn             | the creation date of the IFC file                                                   |                                               |  |  |
| TypeName              | Name of the IFC Type Product assigned to an ArchiCAD element                        | (File > File Special > IFC 2x3 > IFC Manager) |  |  |
| Space                 | No data of the ArchiCAD Zones assigned to an ArchiCAD element                       | (Zone > Settings Dialog)                      |  |  |
| Description           | Description Attribute of an ArchiCAD element                                        | Settings Dialog > Tags and Categories , or    |  |  |
|                       |                                                                                     | File > File Special > IFC 2x3 > IFC Manager   |  |  |
| ExtSystem             | text: 'ArchiCAD-64'                                                                 |                                               |  |  |
| ExtObject             | text: the entity type of an ArchiCAD element (e.g. ' <i>IfcFurnishingElement</i> ') | (File > File Special > IFC 2x3 > IFC Manager) |  |  |
| ExtIdentifier         | Globalid Attribute of an ArchiCAD element                                           | (File > File Special > IFC 2x3 > IFC Manager) |  |  |
| AssetIdentifier       | COBie_Component Propert Set: AssetIdentifier                                        | Settings Dialog > Tags and Categories , or    |  |  |
|                       |                                                                                     | File > File Special > IFC 2x3 > IFC Manager   |  |  |
| InstallationDate      | COBie_Component Propert Set: InstallationDate                                       | Settings Dialog > Tags and Categories , or    |  |  |
|                       |                                                                                     | File > File Special > IFC 2x3 > IFC Manager   |  |  |
| TagNumber             | COBie_Component Propert Set: TagNumber                                              | Settings Dialog > Tags and Categories , or    |  |  |
|                       |                                                                                     | File > File Special > IFC 2x3 > IFC Manager   |  |  |
| WarrantyStartDate     | COBie_Component Propert Set: WarrantyStartDate                                      | Settings Dialog > Tags and Categories , or    |  |  |
|                       |                                                                                     | File > File Special > IFC 2x3 > IFC Manager   |  |  |
| BarCode               | Pset_ManufacturerOccurrence Property Set: BarCode                                   | Settings Dialog > Tags and Categories , or    |  |  |
|                       |                                                                                     | File > File Special > IFC 2x3 > IFC Manager   |  |  |
| SerialNumber          | Pset_ManufacturerOccurrence Property Set: SerialNumber                              | Settings Dialog > Tags and Categories , or    |  |  |
|                       |                                                                                     | File > File Special > IFC 2x3 > IFC Manager   |  |  |

#### Figure 25 Mapping between ARCHICAD model and the COBie 2 Component worksheet data

The "Name" data are derived from the ARCHICAD "ID" of the element, so you can set them in the element Settings dialogs. All IFC data can be set using the *Manage IFC Properties* option (*Tags and Categories* tab) of the Settings dialog or in the *IFC Manager*.

**Note** Each Component has to have a unique COBie "Name" (ARCHICAD "ID"). If you did not assign unique (different) ID's to your ARCHICAD elements, you can do so at any time, for example using the *Element ID Manager* function (*Document > Schedules and Lists*).

The "Space" data describes the ARCHICAD Zone (IfcSpace) assigned to a Component. This data is automatically calculated, if the IFC export uses the *Space containment* and the *IFC Space boundaries* functions (see chapter <u>COBie 2-enabled IFC Model Export</u>).

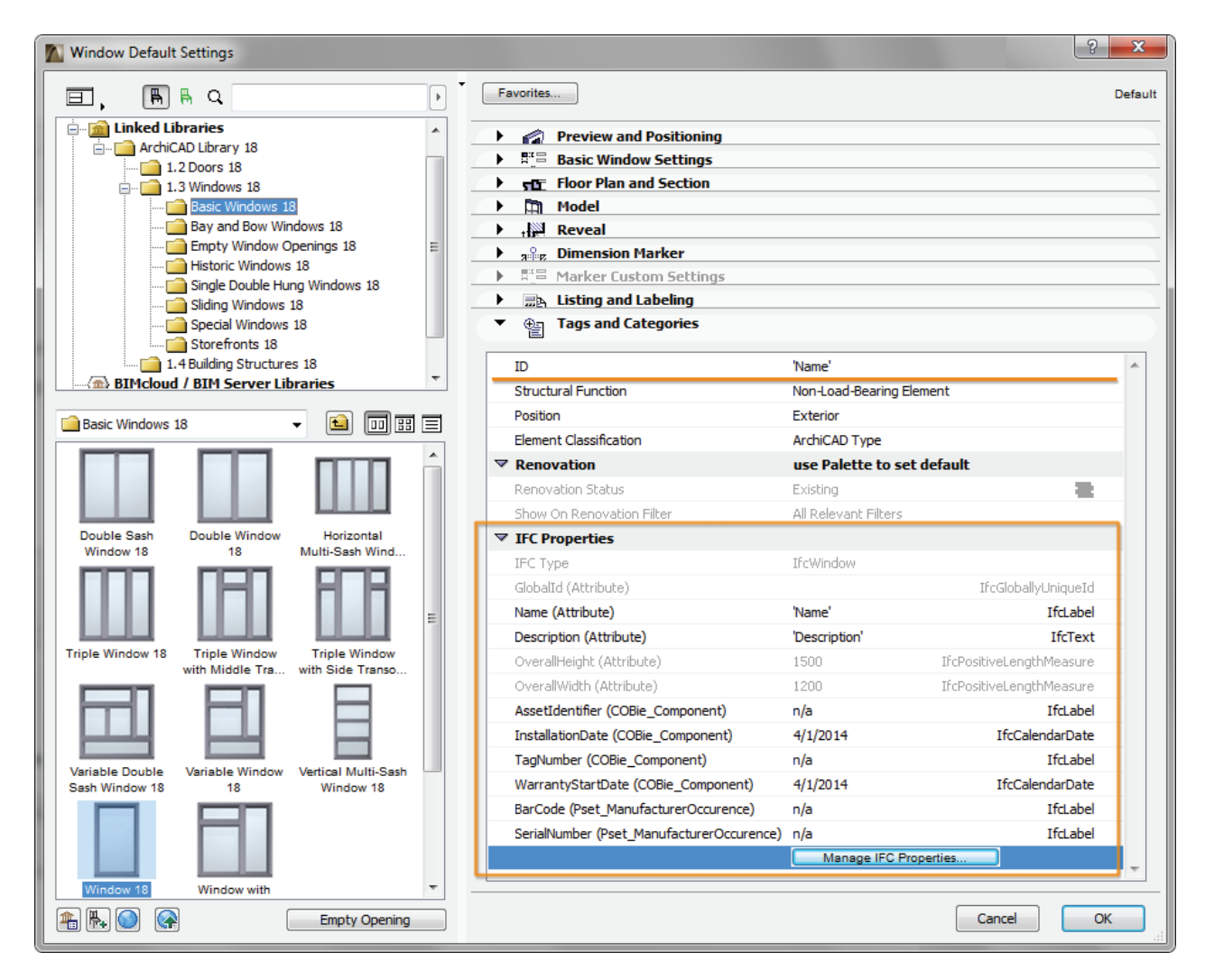

Figure 26 COBie-required Component data set in the Window Settings dialog

## System

The COBie 2 **System** worksheet summarizes the sets of <u>Components</u> providing a service. In other words, it summarizes the data of the systems (IfcSystem) of the project elements.

| <b>System</b><br>COBie2 worksheet data | ArchiCAD (IFC) data mapped to COBie data                | ArchiCAD command                              |
|----------------------------------------|---------------------------------------------------------|-----------------------------------------------|
| Name                                   | Name Attribute of an IFC System                         | File > File Special > IFC 2x3 > IFC Manager   |
| CreatedBy                              | Contact E-mail                                          | (File > Info > Project Info)                  |
| CreatedOn                              | the creation date of the IFC file                       |                                               |
| Category                               | Classification Reference data assigned to an IFC System | File > File Special > IFC 2x3 > IFC Manager   |
| ComponentNames                         | ID of the ArchiCAD elements assigned to an IFC System   | (Settings Dialog of an ArchiCAD element)      |
| ExtSystem                              | text: 'ArchiCAD-64'                                     |                                               |
| ExtObject                              | text: ' <i>IfcSystem</i> '                              |                                               |
| ExtIdentifier                          | GlobalId Attribute of an IFC System                     | (File > File Special > IFC 2x3 > IFC Manager) |
| Description                            | Description Attribute of an IFC System                  | File > File Special > IFC 2x3 > IFC Manager   |

Figure 27 Mapping between ARCHICAD model and the COBie 2 System worksheet data

COBie "Systems" are interpreted as IFC System Assignment (IfcSystem) entities in the ARCHICAD project. An IfcSystem entity is a group of ARCHICAD elements. IFC System entities with their COBie 2-required data can be defined and managed only in the *IFC Manager*.

A COBie "System" (IfcSystem) can be defined with the *New* command by applying it to the "IFC Systems" member of the "Assignments" tree. Set the COBie "Name" and the "Description" using the attribute fields of the same name.

To set the System "Category", select proper Classification Reference data in the *IFC Manager*. COBie requires IFC System classification by the OmniClass table 21 called "Elements" (in the U.S.) or by the Uniclass system (in UK). Both systems are available as built-in classification rules in ARCHICAD under the *Apply Predefined Rule* option.

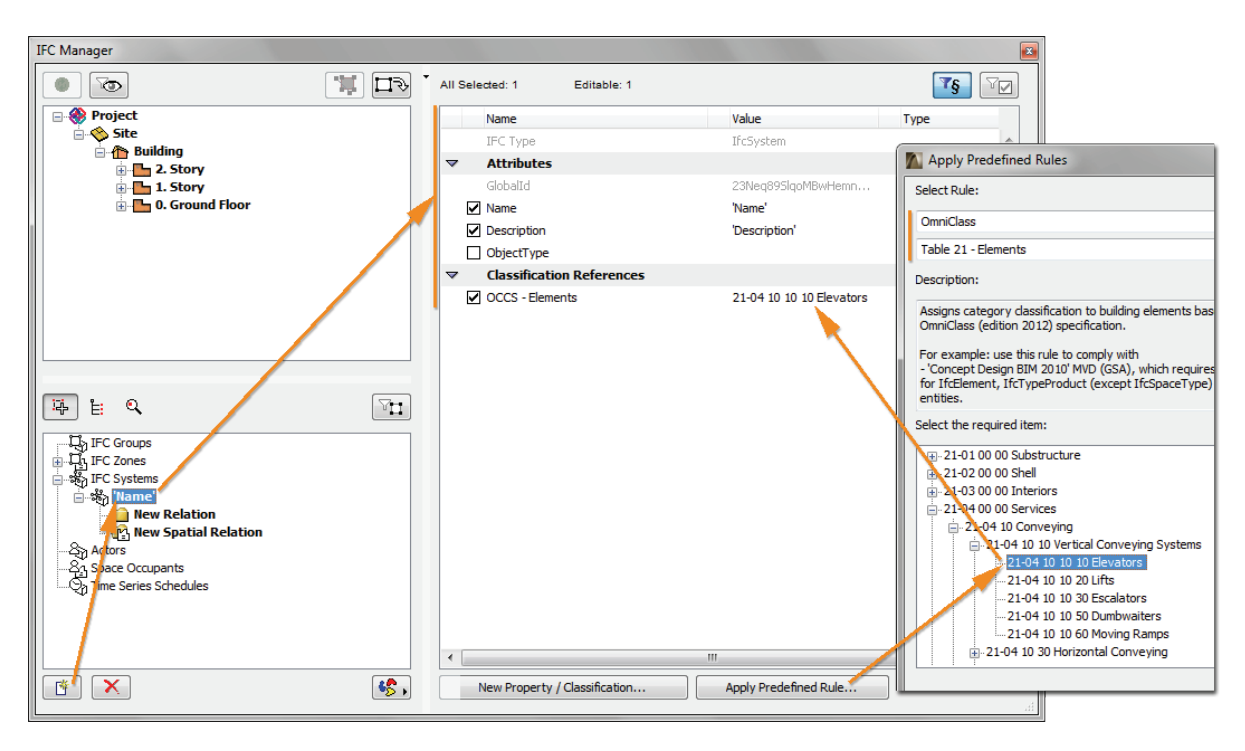

Figure 28 COBie 2 System (IFC System) definition in the IFC Manager

To assign ARCHICAD elements having the same function (for example elevators) to a newly created IFC System entity, just drag and drop them to the "New Relation" folder of the IFC System entity.

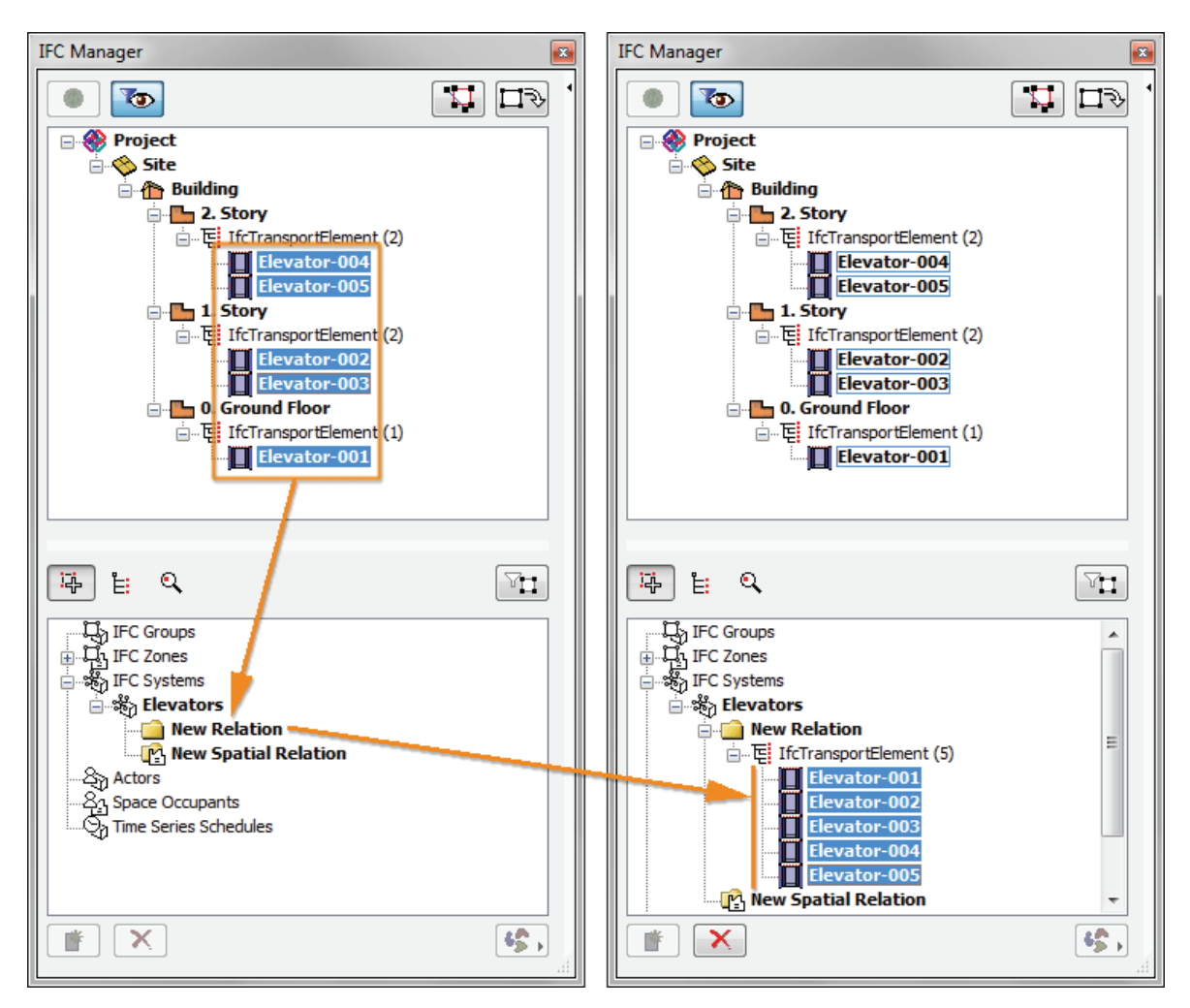

Figure 29 Grouping ARCHICAD elements in an IFC System (IFC Manager)

**Note** Hotlinked Components (ARCHICAD elements) cannot be grouped in IFC Systems. To assign an IFC System entity to these elements, you must break their Hotlink module connection.

MEP Systems defined with the <u>GRAPHISOFT MEP Modeler</u> Add-On can be also handled as IfcSystem inside an ARCHICAD project. Just create a new IfcSystem (as mentioned above) and choose the predefined MEP System name from the available list

If an IFC model exported by an MEP application is merged to an ARCHICAD project, you can also manage its MEP systems and their properties in the *IFC Manager*.

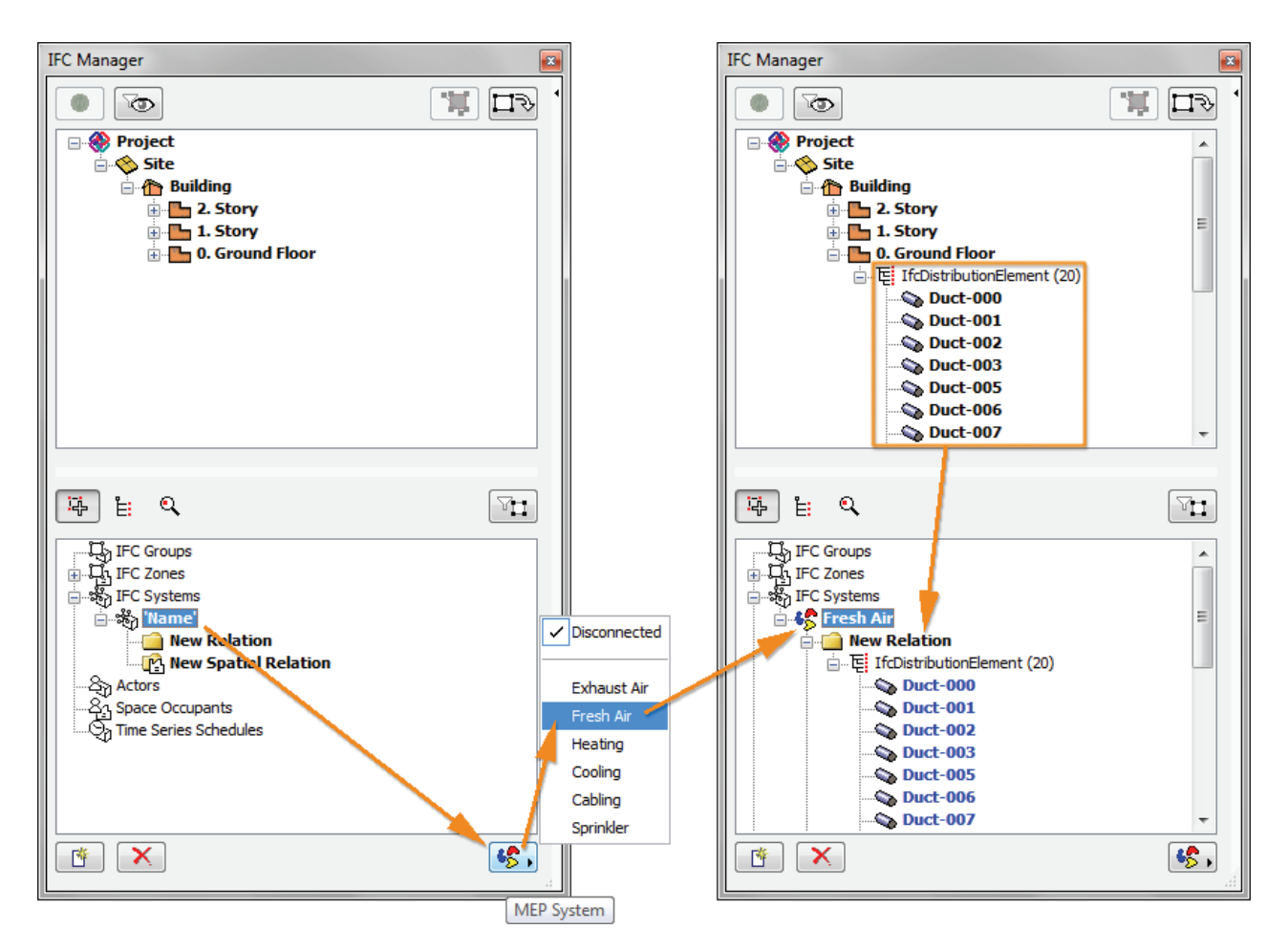

Figure 30 Conversion of a MEP Modeler System to an IFC System (IFC Manager)

## Document / Attribute / Coordinate / PickLists

Data are extracted automatically from the IFC model exported by ARCHICAD.

## Assembly / Connection / Spare / Resource / Job / Impact / Issue

These data types are not requested from a design application by the COBie 2 rules, and they are not available in ARCHICAD projects either. The table contents should be manually filled out in the spreadsheet, if they are required.

# **COBie 2-enabled IFC Model Export**

The COBie-required IFC model/file can be exported easily by using the export set (so-called "IFC Translator") optimized for the COBie 2 requirements. Just use the *Save as* command (*File* menu) together with the translator called "COBie 2 Export" from either a Floor Plan or a 3D window.

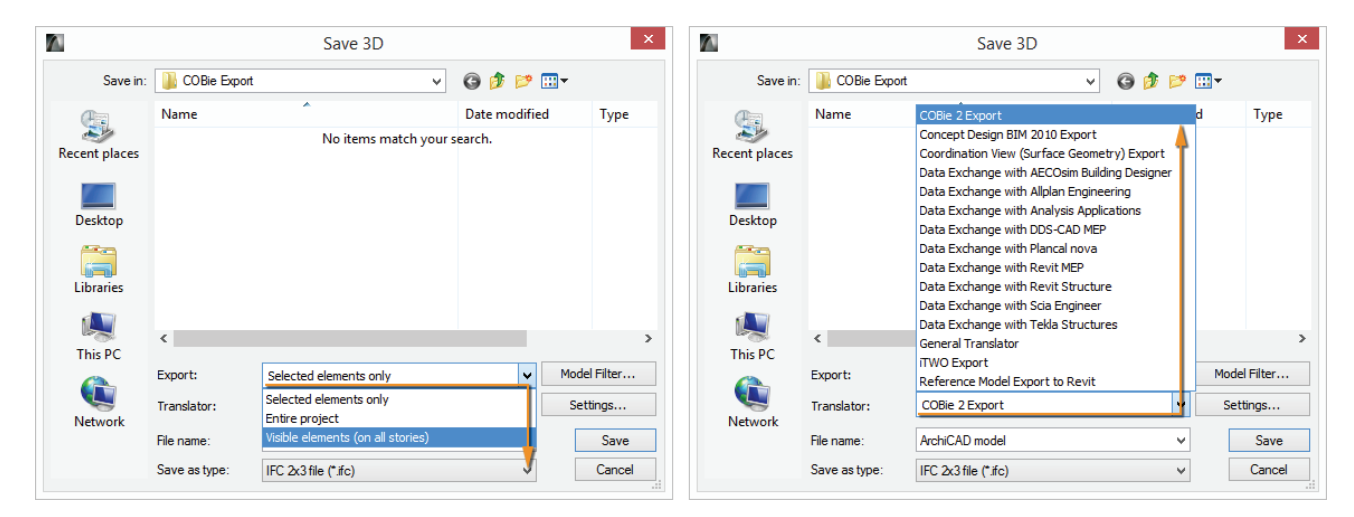

Figure 31 IFC model export optimized for COBie 2 requirements (Save as)

The steps of IFC model export to COBie 2:

- 1. Filter elements for the export (use the following options):
  - Selected elements only (available only if elements have been selected):
  - elements selected in the current view (the view that was open when you issued the *Save as* command) will be exported.
  - Entire project:

entire model (regardless of any selection, and regardless of the shown/hidden status of the elements' layers) will be exported.

Visible elements:

the visible elements in the current view will be exported, regardless of any selection. "Visible" means all elements that are set to be displayed (due to *Layer Settings, Model View Options, Partial Structure Display*, etc.).

**Note** If you issue the export command from Floor Plan view ("Visible elements (on all stories)"), this choice includes all elements currently displayed on every story of the project.

If you choose "Visible elements", make sure that ARCHICAD Zones are set to be displayed in the current view. For example, if you are saving from the 3D window, make sure that Zones are "on" in the *Filter and Cut Elements in 3D* dialog box (*View > Elements in 3D View*).

2. Choose the "COBie 2 Export" Translator, in which export settings are fine-tuned for the COBie 2 requirements. The meaning of the major export options (*Derived model data to export* options) of the "COBie 2 Export" Translator is the following (check *Data Settings*):

- Space containment:

It exports the relationship between ARCHICAD Zones (IfcSpaces) and their contained Object (Furnishing, MEP Equipment, etc.) and Morph elements. "Contained" means that the midpoint of an Object or Morph is within an ARCHICAD Zone in the 3D space. This option is required for exporting COBie "Space" data of the <u>Component</u> worksheet.

IFC base quantities (size, area and volume):
 It exports elements' base quantities required by COBie 2.

- IFC Space boundaries:

It exports the logical connection between ARCHICAD Zones (IfcSpace) and the building elements that enclose them. This option is also required for exporting COBie "Space" data of the <u>Component</u> worksheet.

| Availab                                                                                                    |                                                                                                    |                                                                                                    |                                               |                                                                                                    |                                                                                                    |                                                                                                    |                                                                                                    |                                                                                                    |
|----------------------------------------------------------------------------------------------------|----------------------------------------------------------------------------------------------------|----------------------------------------------------------------------------------------------------|-----------------------------------------------|----------------------------------------------------------------------------------------------------|----------------------------------------------------------------------------------------------------|----------------------------------------------------------------------------------------------------|----------------------------------------------------------------------------------------------------|----------------------------------------------------------------------------------------------------|
|                                                                                                    | ole Tra                                                                                                    | inslators                                                                                                    |                                               |                                                                                                    |                                                                                                    |                                                                                                    |                                                                                                    |                                                                                                    |
| 4                                                                                                    | \$                                                                                                    | Name                                                                                                    | Project                                       | Partner                                                                                                    | Create N                                                                                                    | lew                                                                                                    |                                                                                                    |                                                                                                    |
| Þ                                                                                                    | $\Rightarrow$                                                                                                    | COBie 2 Export                                                                                                    | COBie                                         |                                                                                                    | ^                                                                                                    |                                                                                                    |                                                                                                    |                                                                                                    |
|                                                                                                    | •                                                                                                    | Concept Design BIM 2010 Export                                                                                                    | GSA                                           |                                                                                                    | Duplic                                                                                                    | ate                                                                                                    |                                                                                                    |                                                                                                    |
|                                                                                                    | ⇒                                                                                                    | Coordination View (Surface Geometry) Export                                                                                                    | General                                       |                                                                                                    |                                                                                                    |                                                                                                    |                                                                                                    |                                                                                                    |
|                                                                                                    | 4                                                                                                    | Data Exchange with AECOsim Building Designer                                                                                                    | Structural                                    |                                                                                                    | Renam                                                                                                    | e                                                                                                    |                                                                                                    |                                                                                                    |
|                                                                                                    | -                                                                                                    | Data Exchange with Allplan Engineering                                                                                                    | Structural                                    |                                                                                                    |                                                                                                    |                                                                                                    |                                                                                                    |                                                                                                    |
|                                                                                                    | -                                                                                                    | Data Exchange with Analysis Applications                                                                                                    | Structural                                    |                                                                                                    | Dele                                                                                                    | te                                                                                                    |                                                                                                    |                                                                                                    |
|                                                                                                    | -                                                                                                    | Data Exchange with DDS-CAD MEP                                                                                                    | MEP                                           |                                                                                                    |                                                                                                    |                                                                                                    |                                                                                                    |                                                                                                    |
|                                                                                                    |                                                                                                    | Data Exchange with Plancal nova                                                                                                    | MEP                                           |                                                                                                    | Brows                                                                                                    | e                                                                                                    |                                                                                                    |                                                                                                    |
|                                                                                                    | -                                                                                                    | Data Exchange with Revit MEP                                                                                                    | MEP                                           |                                                                                                    |                                                                                                    |                                                                                                    |                                                                                                    |                                                                                                    |
|                                                                                                    | -                                                                                                    | Data Exchange with Revit Structure                                                                                                    | Structural                                    |                                                                                                    |                                                                                                    |                                                                                                    |                                                                                                    |                                                                                                    |
|                                                                                                    |                                                                                                    | Data Exchange with Scia Engineer                                                                                                    | Structural                                    |                                                                                                    |                                                                                                    |                                                                                                    |                                                                                                    |                                                                                                    |
|                                                                                                    |                                                                                                    | Data Exchange with Tokia Structures                                                                                                    | Structural                                    |                                                                                                    |                                                                                                    |                                                                                                    |                                                                                                    |                                                                                                    |
|                                                                                                    | ~                                                                                                    | Data Exchange with Tekia Structures                                                                                                    | General                                       |                                                                                                    |                                                                                                    |                                                                                                    | B : 114 1 15                                                                                                    | 2                                                                                                    |
| 0                                                                                                    |                                                                                                    | Canada Tanadatan                                                                                                    | General                                       |                                                                                                    |                                                                                                    |                                                                                                    | Derived Model L                                                                                                    | Jata Settings                                                                                            |
| • 🗢                                                                                                    | ~                                                                                                    | General Translator                                                                                                    | General                                       |                                                                                                    |                                                                                                    |                                                                                                    |                                                                                                    |                                                                                                    |
|                                                                                                    | -                                                                                                    | Import from Modeling Applications                                                                                                    | Modeling                                      |                                                                                                    |                                                                                                    | Space contain                                                                                                    | ment                                                                                                    |                                                                                                    |
|                                                                                                    | -                                                                                                    | iTWO Export                                                                                                    | FM                                            |                                                                                                    |                                                                                                    | _ opace contain                                                                                                    |                                                                                                    |                                                                                                    |
|                                                                                                    |                                                                                                    | Reference Model Export to Revit                                                                                                    | General                                       |                                                                                                    |                                                                                                    | Bounding box                                                                                                    |                                                                                                    |                                                                                                    |
| /                                                                                                    |                                                                                                    |                                                                                                    |                                               |                                                                                                    | · ·                                                                                                    |                                                                                                    |                                                                                                    |                                                                                                    |
| ~                                                                                                    |                                                                                                    |                                                                                                    |                                               |                                                                                                    | -                                                                                                    | Geometry of 1                                                                                                    | Type Products                                                                                                    |                                                                                                    |
| ocation:                                                                                                    |                                                                                                    | C:\Users\arechtorisz\Graphisoft\IFC Trans                                                                                                    | lators 19.0.0                                 | INT\COBie 2 Export.                                                                                                    | xml                                                                                                    | _ ·                                                                                                    |                                                                                                    |                                                                                                    |
|                                                                                                    |                                                                                                    |                                                                                                    |                                               |                                                                                                    |                                                                                                    | ✓ IFC base quar                                                                                                    | ntities (size, area and volume)                                                                                                    |                                                                                                    |
| Descrip                                                                                                    | ntion                                                                                                    |                                                                                                    |                                               |                                                                                                    |                                                                                                    |                                                                                                    |                                                                                                    |                                                                                                    |
| > Descrip                                                                                                    | /5                                                                                                    |                                                                                                    |                                               |                                                                                                    |                                                                                                    | All ArchiCAD F                                                                                                    | BIM parameters                                                                                                    |                                                                                                    |
| Import                                                                                                    | :/EXPO                                                                                                    | PT FIITER UDTIONS                                                                                                    |                                               |                                                                                                    |                                                                                                    |                                                                                                    |                                                                                                    |                                                                                                    |
|                                                                                                    | · ·                                                                                                    |                                                                                                    |                                               |                                                                                                    |                                                                                                    |                                                                                                    |                                                                                                    |                                                                                                    |
| Import                                                                                                    | Optio                                                                                                    | ns                                                                                                    |                                               |                                                                                                    |                                                                                                    | ✓ IFC Space box                                                                                                    | undaries                                                                                                    |                                                                                                    |
| <ul> <li>Import</li> <li>Export (</li> </ul>                                                                                                    | Optio<br>Optior                                                                                                    | ns<br>ns                                                                                                    |                                               |                                                                                                    |                                                                                                    | ✓ IFC Space bou                                                                                                    | undaries                                                                                                    |                                                                                                    |
| <ul> <li>Import</li> <li>Export (</li> </ul>                                                                                                    | Optio<br>Option                                                                                                    | ns                                                                                                    |                                               |                                                                                                    |                                                                                                    | ✓ IFC Space bot ArchiCAD Zon                                                                                                    | undaries<br>e Categories as IFC Space da                                                                                                    | ssification data                                                                                         |
| Import     Export                                                                                                    | Option<br>Option                                                                                                    | ns                                                                                                    | Visih                                         | ale elements (on all st                                                                                                    | ories)                                                                                                    | IFC Space bou ArchiCAD Zon                                                                                                    | undaries<br>e Categories as IFC Space da                                                                                                    | ssification data                                                                                         |
| Import     Export                                                                                                    | Option<br>Option<br>export                                                                                                    | ns<br>ns                                                                                                    | Visib                                         | ole elements (on all st                                                                                                    | ories)                                                                                                    | IFC Space bou ArchiCAD Zon                                                                                                    | undaries<br>le Categories as IFC Space da                                                                                                    | ssification data                                                                                         |
| Import     Export                                                                                                    | Option<br>Option<br>export                                                                                                    | ns<br>is                                                                                                    | Visib                                         | ole elements (on all st                                                                                                    | ories)                                                                                                    | IFC Space bou ArchiCAD Zon                                                                                                    | undaries<br>e Categories as IFC Space da<br>ptions are not available,                                                                                                    | Cancel OK                                                                                                |
| Import     Export                                                                                                    | Option<br>Option<br>export                                                                                                    | ns<br>ns                                                                                                    | Visib<br>Basi                                 | ole elements (on all st<br>ic FM Handover                                                                                                    | ories)                                                                                                    | <ul> <li>IFC Space box</li> <li>ArchiCAD Zon</li> <li>Note: Some op<br/>due to the curr</li> </ul>                                                                                                    | undaries<br>e Categories as IFC Space da<br>ptions are not available,<br>rent Translation Setup.                                                                                                    | Cancel OK                                                                                                |
| Import     Export                                                                                                    | Option<br>Option<br>export<br>iew Def                                                                                                    | ns ns finition: tended view:                                                                                                    | Visib<br>Basi                                 | ole elements (on all st<br>ic FM Handover                                                                                                    | ories)                                                                                                    | IFC Space bou     ArchiCAD Zon     Note: Some of     due to the curr                                                                                                    | undaries<br>le Categories as IFC Space da<br>ptions are not available,<br>rent Translation Setup.                                                                                                    | Cancel OK                                                                                                |
| Import     Export      Ements to      FC Model Vie      Iame of cust                                                                                                    | Optio<br>Option<br>export<br>iew Def                                                                                                    | ns ns ns ns titended view:                                                                                                    | Visib<br>Basi                                 | ole elements (on all st<br>ic FM Handover                                                                                                    | ories)                                                                                                    | IFC Space bou ArchiCAD Zon  Note: Some of due to the curr                                                                                                    | undaries<br>e Categories as IFC Space da<br>ptions are not available,<br>rent Translation Setup.                                                                                                    | Cancel OK                                                                                                |
| Import     Export     Export     Ements to     FC Model Vie     Iame of cust     roperties to                                                                                                    | Optio<br>Option<br>export<br>iew Def<br>stom ex<br>o expor                                                                                                    | ns ns ns ns rt:                                                                                                    | Visib<br>Basi<br>Curr                         | ole elements (on all st<br>ic FM Handover<br>rent Scheme propertii                                                                                                    | ories)                                                                                                    | IFC Space bot ArchiCAD Zon  Note: Some of due to the curr                                                                                                    | undaries<br>e Categories as IFC Space da<br>ptions are not available,<br>rent Translation Setup.                                                                                                    | Cancel OK                                                                                                |
| Import     Export      Export      Ements to      FC Model Vie      ame of cust      Properties to      Seometry co                                                                                                    | Optio<br>Option<br>export<br>iew Def<br>stom ex<br>o expor                                                                                                    | ns ns ns ns ns rt: tended view: rt: on                                                                                                    | Visib<br>Basi<br>Curr                         | ole elements (on all st<br>ic FM Handover<br>rent Scheme properti<br>Con                                                                                                 | ories)<br>es only<br>version Options                                                                                                 | <ul> <li>✓ IFC Space bot</li> <li>ArchiCAD Zon</li> <li>♦ Note: Some oj<br/>due to the cur</li> <li>✓</li> </ul>                                                                                                    | undaries<br>e Categories as IFC Space da<br>ptions are not available,<br>rent Translation Setup.                                                                                                    | Cancel OK<br>Nodel Units Settings ?                                                                      |
| Import     Export      Export      Ements to      FC Model Vi      ame of cust      roperties to     eometry co     yerived model                                                                                                    | Optio<br>Option<br>export<br>iew Def<br>itom ex<br>tom expor                                                                                                    | ns ns ns ns ns ns ns ns ns ns ns ns ns n                                                                                                    | Visib<br>Basi                                 | ole elements (on all st<br>ic FM Handover<br>rent Scheme properti<br>Con                                                                                                 | es only<br>version Options                                                                                                    | IFC Space box ArchiCAD Zon On Note: Some of due to the our V                                                                                                    | undaries<br>e Categories as IFC Space da<br>ptions are not available,<br>rent Translation Setup.                                                                                                    | Cancel OK<br>Nodel Units Settings ?                                                                      |
| Import     Export      Export      Ements to      FC Model Vi      Ame of cust      Properties to      Seometry co      Xerived model                                                                                                    | Optio<br>Option<br>export<br>iew Def<br>stom ex<br>o expor<br>onversio<br>del data                                                                                                    | ns s finition: ttended view: tt: on s to export                                                                                                    | Visib<br>Basi                                 | ole elements (on all st<br>ic FM Handover<br>rent Scheme properti<br>Con                                                                                                 | ories)<br>es only<br>version Options<br>Data Settings                                                                                | IFC Space box ArchiCAD Zon Other Some of due to the cur                                                                                                    | undaries<br>e Categories as IFC Space da<br>ptions are not available,<br>rent Translation Setup.<br>IFC N<br>Length Unit:                                                                               | Cancel OK Andel Units Settings ?                                                                         |
| Import     Export     Export     Gements to     FC Model Vii     Vame of cusi     roperties to     Seometry co     Derived mode     FC model un                                                                                                    | Optio<br>Option<br>export<br>iew Def<br>stom ex<br>porversio<br>del data<br>nits                                                                                                    | ns ns ns ns ns ns ns ns ns ns ns ns ns n                                                                                                    | Visib<br>Basi                                 | ole elements (on all st<br>ic FM Handover<br>rent Scheme properti<br>Con<br>t                                                                                            | ories)<br>es only<br>version Options<br>Data Settings<br>inits Settings                                                              | IFC Space box ArchiCAD Zon Other Some of due to the cur                                                                                                    | undaries<br>e Categories as IFC Space da<br>ptions are not available,<br>rent Translation Setup.<br>IFC N<br>Length Unit:<br>Angle Unit:                                                                | Cancel OK<br>Aodel Units Settings ?                                                                      |
| Import     Export     Export     Export     Gements to     FC Model Vi     Vame of cus     voperties to     Seometry co     Xerived mod     FC model un     FC Global Ur                                                                                                    | Optio<br>Option<br>export<br>iew Def<br>stom ex<br>o expor<br>onversio<br>del data<br>nits<br>Inique I                                                                                                    | ns ns ns ns iii finition: ittended view: rt: on a to export identifier attribute (GlobalId):                                                                                                    | Visib<br>Basi                                 | ole elements (on all st<br>ic FM Handover<br>rent Scheme properti<br>Con<br>t<br>p ArchiCAD IFC ID (rt                                                                   | ories) es only version Options Data Settings inits Settings ecommended)                                                              | IFC Space box ArchiCAD Zon Outer Some of due to the cur                                                                                                    | undaries<br>e Categories as IFC Space da<br>ptions are not available,<br>rent Translation Setup.<br>IFC N<br>Length Unit:<br>Angle Unit:<br>Area Unit:                                                  | Cancel OK Cancel OK Nodel Units Settings ? Milimeter Degree Square Meter                                 |
| Import     Fxport     Export     Sements to     FC Model Vi     Vame of cus     Yoperties to     Seometry co     Derived model     FC Global Ur     FC Global Ur     FC Global Ur                                                                                                    | Optio<br>Option<br>export<br>iew Def<br>stom ex<br>o expor<br>onversio<br>del data<br>nits<br>Inique I                                                                                                    | ns ns ns it in the optimized of the optimized of the opti | Visib<br>Basi                                 | ole elements (on all st<br>ic FM Handover<br>rent Scheme propertin<br>Con<br>[<br>]<br>]<br>]<br>]<br>]<br>]<br>]<br>]<br>]<br>]<br>]<br>]<br>]<br>]<br>]<br>]<br>]<br>] | ories) es only version Options bata Settings inits Settings ecommended)                                                              | IFC Space bou ArchiCAD Zon Oute: Some of due to the cum                                                                                                    | undaries<br>e Categories as IFC Space da<br>ptions are not available,<br>rent Translation Setup.<br>IFC N<br>Length Unit:<br>Angle Unit:<br>Area Unit:                                                  | Cancel OK<br>Addel Units Settings ?<br>Milimeter<br>Degree<br>Square Meter                               |
| Import     Fxport     Export     Export     Ements to     FC Model Vii     Vame of cusi     Yroperties to     Seometry co     Derived mode     FC model un     FC Global Un     FC file encode                                                                                                    | Optio<br>Option<br>Option<br>export<br>iew Def<br>itom ex<br>o export<br>o export<br>onversii<br>del data<br>nits<br>linique I<br>biding:                                                                                                    | ns ns ns is ifinition: itended view: rt: on a to export identifier attribute (GlobalId):                                                                                                    | Visib<br>Basi<br>Curr<br>Keeg<br>Unic         | ole elements (on all st<br>ic FM Handover<br>rent Scheme properti<br>Con<br>t<br>p ArchiCAD IFC ID (re<br>code - platform and la                                         | ories) es only version Options Data Settings inits Settings ccommended) nguage independent                                           | V IFC Space box ArchiCAD Zon Uter Some of due to the our V V V V V V V V V V                                                                                                    | undaries<br>e Categories as IFC Space da<br>ptions are not available,<br>rent Translation Setup.<br>IFC N<br>Length Unit:<br>Angle Unit:<br>Area Unit:<br>Volume Unit:                                  | Cancel OK Cancel OK Iodel Units Settings ? Milimeter Degree Square Meter Cubic Meter Cubic Meter         |
| Import     Export     Export     Export     Genetation     Genetation     Genetation     FC Model Vi     Vi     Ame of cusi     Ame of cusi     Ame of cu | Optio<br>Option<br>export<br>iew Def<br>itom ex<br>o expor<br>onversii<br>del data<br>nits<br>inits<br>inique I                                                                                                    | ns ns ns ns itended view: rt: on a to export identifier attribute (GlobalId):                                                                                                    | Visib<br>Basi<br>Curr<br>Curr<br>Keeg<br>Unic | ole elements (on all st<br>ic FM Handover<br>rent Scheme properti<br>Con<br>t<br>p ArchiCAD IFC ID (r<br>code - platform and la                                          | ories) es only version Options Data Settings inits Settings ecommended) nguage independent                                           | V IFC Space box ArchiCAD Zon Outer Some of due to the cur V V V V V V V V V V V V V V V V V V V                                                                                                    | undaries<br>e Categories as IFC Space da<br>ptions are not available,<br>rent Translation Setup.<br>IFC N<br>Length Unit:<br>Angle Unit:<br>Volume Unit:                                                | Cancel OK Cancel OK Addel Units Settings ? Milimeter Degree Square Meter Cubic Meter                     |
| Import     Export     Export     Enerst to     FC Model Vi     Aame of cust     roperties ta     Seometry co     Derived model un     FC Global Un     FC Global Un     FC Global Un                                                                                                    | Optio<br>Option<br>export<br>iew Def<br>itom ex<br>tom ex<br>o expor<br>o expor<br>o expor<br>o prior<br>o expor<br>o prior<br>ison ex<br>itom ex<br>itom ex<br>ito | ns ns ns it in the optimum of the optimum of the op | Visib<br>Basi<br>Curr<br>Keej<br>Unic         | ole elements (on all st<br>ic FM Handover<br>rent Scheme properti<br>Con<br>E<br>p ArchiCAD IFC ID (rr<br>code - platform and la                                         | ories) es only version Options bata Settings inits Settings ecommended) nguage independent                                           | IFC Space bou ArchiCAD Zon Outer Some of due to the cur                                                                                                    | undaries<br>e Categories as IFC Space da<br>ptions are not available,<br>rent Translation Setup.<br>IEC M<br>Length Unit:<br>Angle Unit:<br>Angle Unit:<br>Volume Unit:<br>Currency Unit:               | Addel Units Settings ?                                                                                   |
| Import     Export     Export     Ements to     FC Model Vi     Vame of cusi     Yroperties to     aeometry co     Prived mode     FC model un     FC Global Un     FC file encore                                                                                                    | Optio<br>Option<br>Option<br>export<br>iew Def<br>iew Def<br>iew | ns ns ns ns time of the second second | Visib<br>Basi<br>Curr<br>Keeg<br>Unic         | ole elements (on all st<br>ic FM Handover<br>rent Scheme properti<br>Con<br>p ArchiCAD IFC ID (re<br>code - platform and la<br>Cancel                                    | ories)<br>es only<br>version Options<br>bata Settings<br>inits Settings<br>ecommended)<br>nguage independent<br>Save Settings & Clo  | V IFC Space box ArchiCAD Zon U Note: Some of due to the our V V V V V V                                                                                                    | undaries<br>e Categories as IFC Space da<br>ptions are not available,<br>rent Translation Setup.<br>IFC N<br>Length Unit:<br>Angle Unit:<br>Area Unit:<br>Volume Unit:<br>Currency Unit:                | Cancel OK Cancel OK Addel Units Settings ? Milimeter Degree Square Meter Cubic Meter USD                 |
| Import     Fexport     Export     Jements to     FC Model Vi     lame of cus     roperties to     seometry co     berived mode     FC model un     FC Global Ur     FC file encod                                                                                                    | Optio<br>Option<br>export<br>iew Def<br>itom ex<br>o expor<br>onversi<br>del data<br>nits<br>Inique I<br>kever                                                                                                    | ns ns ns ns tended view: tended view: tended view: tended view: tended view: tchanges t Changes                                                                                                    | Visib<br>Basi<br>Curr<br>Keeg<br>Unic         | ole elements (on all st<br>ic FM Handover<br>rent Scheme properti<br>Con<br>t<br>p ArchiCAD IFC ID (r<br>code - platform and la<br>Cancel                                | ories) es only version Options Data Settings inits Settings ecommended) nguage independent Save Settings & Clor                      | IFC Space box ArchiCAD Zon Ordue to the cur ordue to the cur ordue to the | undaries e Categories as IFC Space da ptions are not available, rent Translation Setup.  IFC N Length Unit: Angle Unit: Angle Unit: Volume Unit: Currency Unit: Time Unit:                              | Addel Units Settings ?                                                                                   |
| Import     Export     Export     Export     Genents to     FC Model Vi     Vi     Aame of cusi     roperties to     Seometry co     Xerived model     FC model un     FC Global Un     FC Global Un     FC file encode                                                                                                    | Optio<br>Option<br>export<br>iew Def<br>iew Def<br>iew Def<br>tom ex<br>o expor<br>onversi<br>del data<br>inits<br>Inique I<br>hique I<br>Revert                                                                                                    | ns ns ns trite of prints ns tritended view: trt: on a to export identifier attribute (GlobalId): t Changes                                                                                                    | Visib<br>Basi                                 | ole elements (on all st<br>ic FM Handover<br>rent Scheme properti<br>Con<br>E<br>p ArchiCAD IFC ID (r<br>code - platform and la<br>Cancel                                | ories)<br>es only<br>version Options<br>Data Settings<br>inits Settings<br>ecommended)<br>nguage independent<br>Save Settings & Clor |                                                                                                    | undaries<br>e Categories as IFC Space da<br>ptions are not available,<br>rent Translation Setup.<br>IEC M<br>Length Unit:<br>Angle Unit:<br>Angle Unit:<br>Volume Unit:<br>Currency Unit:<br>Time Unit: | Addel Units Settings ?                                                                                   |
| Import     Export     Export     Ements to     FC Model Vi     iame of cusi     roperties to     seometry co     berived mode     FC model un     FC Global Un     FC Global Un     FC file encor                                                                                                    | Optio<br>Option<br>export<br>iew Def<br>itom ex<br>o expor<br>onversi<br>del data<br>nits<br>Inique I<br>Rever                                                                                                    | ns ns ns ns time of pains ns time ns time ns ns ns ns time ns ns ns ns time ns ns ns ns ns ns ns ns ns ns ns ns ns                                                                                                    | Visib<br>Basi<br>Curr<br>Keep<br>Unic         | ole elements (on all st<br>ic FM Handover<br>rent Scheme properti<br>Con<br>p ArchiCAD IFC ID (re<br>code - platform and la<br>Cancel                                    | ories)<br>es only<br>version Options<br>bata Settings<br>inits Settings<br>ecommended)<br>nguage independent<br>Save Settings & Clos | V IFC Space box ArchiCAD Zon U Note: Some of due to the our V V V V V K                                                                                                    | undaries<br>e Categories as IFC Space da<br>ptions are not available,<br>rent Translation Setup.<br>IFC N<br>Length Unit:<br>Angle Unit:<br>Area Unit:<br>Volume Unit:<br>Currency Unit:<br>Time Unit:  | Cancel OK<br>Aodel Units Settings ?<br>Milimeter<br>Degree<br>Square Meter<br>Cubic Meter<br>USD<br>Year |
| Import     Export     Export     Genents to     FC Model Vi     lame of cus     roperties to     ieometry co     berived mod.     FC model un     FC Global Ur     FC file encod                                                                                                    | Optio<br>Option<br>export<br>iew Def<br>stom ex<br>o expor<br>onversii<br>del data<br>nits<br>Inique I<br>adding:<br>Revert                                                                                                    | ns ns ns titent of partial finition: ttended view: ttended view: tt: on a to export tdentifier attribute (GlobalId): t Changes                                                                                                    | Visib<br>Basi<br>Curr<br>Keeg<br>Uhic         | ole elements (on all st<br>ic FM Handover<br>rent Scheme properti<br>Con<br>t<br>p ArchiCAD IFC ID (r<br>code - platform and la<br>Cancel                                | ories) es only version Options Data Settings inits Settings ccommended) nguage independent Save Settings & Clor                      | IFC Space box ArchiCAD Zon Other Some of due to the cur of the cur of the cu | undaries e Categories as IFC Space da ptions are not available, rent Translation Setup.  IFC N Length Unit: Angle Unit: Angle Unit: Volume Unit: Currency Unit: Time Unit:                              | Addel Units Settings ?<br>Milimeter<br>Degree<br>Square Meter<br>Cubic Meter<br>USD<br>Year              |

*Figure 32* Major export options of the "COBie 2 Export" IFC Translator (*IFC Translation Setup*)

- 3. Set the model units ("IFC model units").
- 4. Define file name.

- 5. Set the file format to .IFC (or .IFCXML depending on the file support of the COBie 2 spreadsheet converter programs). See the <u>How to Create a COBie 2 Spreadsheet</u> chapter.
- 6. Click Save.

## How to Create a COBie 2 Spreadsheet

An external application is needed to convert an ARCHICAD IFC file to an XML-type COBie 2 spreadsheet format.

The IFC and COBie 2 spreadsheet formats for the IFC 2x3 Basic FM Handover MVD capture the same information content and can be transformed forth and back across the different formats. COBie from IFC transformations are implemented according to the so-called "COBie Responsibility Matrix" document. This document defines the mapping rules between the IFC file and the COBie spreadsheet and which IFC entity types are allowed to be converted to COBie Component and Type entities ("Type Assets" and "Component Assets" tables).

A number of dedicated tools can be used to execute the transformations, such as the free *COBie Toolkit* application, developed by Engineer Research and Development Center (ERDC). The COBie Toolkit can be downloaded from <u>here</u>.

ERDC COBie Toolkit, developed for the COBie FM Handover project, includes the transformer tool and the configurations to map IFC data to COBie 2. The conversion can be done in two easy steps.

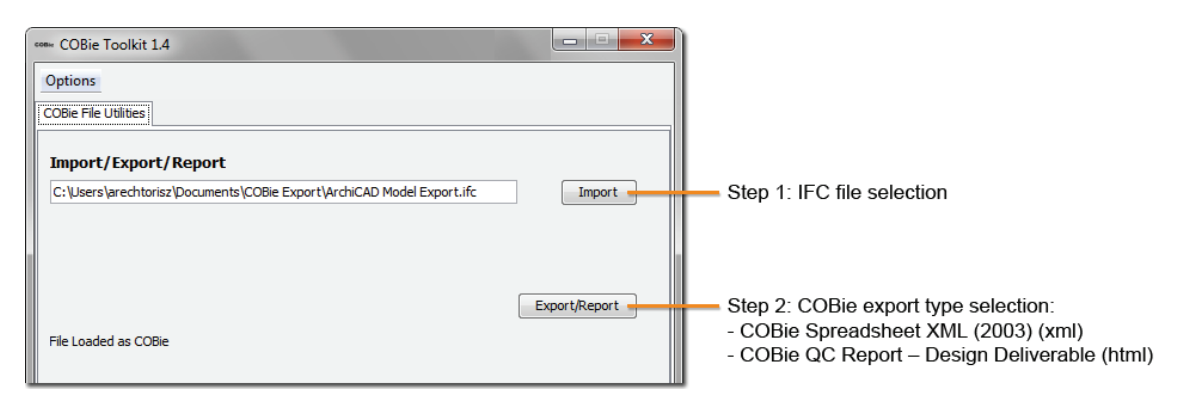

Figure 33 The steps of IFC to COBie conversion (COBie Toolkit)

Hint If you choose the "COBie QC Report - Design Deliverable" export format, the application checks for any missing items in your IFC model. This quality check presents a summary of various checks performed on the COBie data: e.g. at least one Component for each Type, unique names for Types, at least one Floor, etc.

In case of very large IFC models, modify the memory options (by increasing the "Max Heap Size", "Max Perm Size" and "Stack Size") in the COBie Toolkit Starter dialog.

| come COBie Toolkit Starter |         |        |  |  |  |
|----------------------------|---------|--------|--|--|--|
| MVC                        | default | Browse |  |  |  |
| Max Heap Size              | 4096m   |        |  |  |  |
| Max Perm Size              | 1024m   |        |  |  |  |
| Stack Size                 | 4096k   |        |  |  |  |

Figure 34 An example for memory settings

Based on the COBie Responsibility Matrix ("Type Assets" and "Component Assets" tables), the COBie Toolkit ignores some IFC entity types (e.g. IfcWallType, IfcWall, IfcWallStandardCase) by default. If you

would like to allow all IFC entity type conversion to COBie Types and Components, change the "COBieIDMPlugin" mode to "None" at "Options".

| Object IDM Options                                                                      |          | x |
|-----------------------------------------------------------------------------------------|----------|---|
| Selected Object Information Delivery Manual                                             |          |   |
| COBieIDMPlugin                                                                          | •        |   |
| Ignores entities based on a list of Ifc entity types for COBie/FM Handover MVD.         |          |   |
|                                                                                         |          |   |
| Ignored Entities                                                                        |          |   |
| IfcBeamType, IfcColumnType, IfcCurtainWallType, IfcCovering, IfcCoveringType,           | <b>_</b> |   |
| <pre>IfcMemberType, IfcPlateType, IfcRailingType, IfcRampFlightType, IfcRampType,</pre> |          |   |
| IfcSlabType, IfcStairFlightType, IfcStairType, IfcWallType,                             |          |   |
| IfcDuctFittingType, IfcJunctionBoxType, IfcPipeFittingType,                             | =        |   |
| IfcCableCarrierSegmentType, IfcCableSegmentType, IfcDuctSegmentType,                    |          |   |
| IfcPipeSegmentType, IfcFastenerType, IfcSpaceType, IfcAnnotation, IfcBeam,              |          |   |
| IfcBeamStandardCase, IfcColumn, IfcColumnStandardCase, IfcCurtainWall,                  |          |   |
| IfcMember, IfcMemberStandardCase, IfcPile, IfcFooting, IfcPlate,                        | -        |   |
| IfcPlateStandardCase, IfcRailing, IfcRamp, IfcRampFlight, IfcRoof, IfcSlab,             |          |   |
| IfcSlabElementedCase, IfcSlabStandardCase, IfcStair, IfcStairFlight, IfcWall,           |          |   |
| IfcWallElementedCase, <u>IfcWallStandardCase</u> , IfcFlowFitting, IfcFlowFittingType,  |          |   |
| IfcFlowSegment, IfcFlowSegmentType, IfcCableCarrierSegment, IfcCableSegment,            |          |   |
| IfcDuctSegment, IfcFipeSegment, IfcElementAssembly, IfcBuildingElementPart,             |          |   |
| IfcFastener, IfcMechanicalFastener, IfcReinforcingBar, IfcReinforcingMesh,              | -        |   |
|                                                                                         |          |   |
|                                                                                         |          |   |
| Submit Cancel                                                                           |          |   |
|                                                                                         |          |   |
|                                                                                         |          |   |

Figure 35 IFC Entity and Type Products ignored in the IFC to COBie conversion by default